# Blue&Me-TomTom

# 1. Kutu içeriği

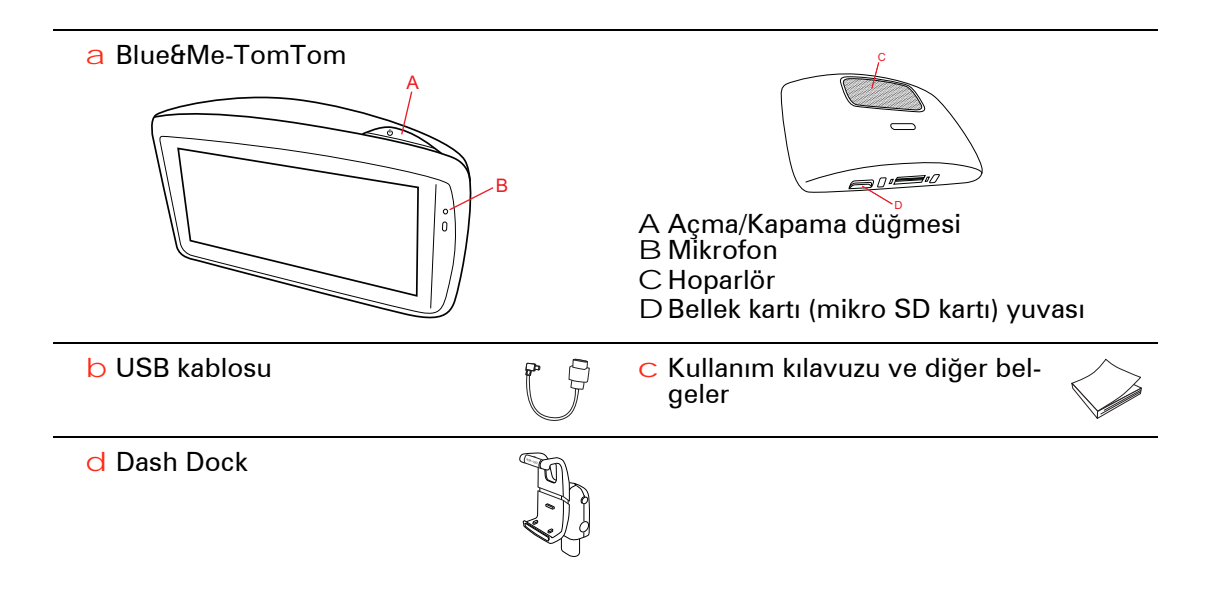

# 2. Başlamadan önce

Dash Dock'u kurma

Dash Dock'u Blue&Me-TomTom navigasyon cihazınızı aracınıza takmak için kullanın.

Dash Dock'u takmak için, dokun tabanını araç kontrol panelinin gösterge fişine takın.

Navigasyon cihazınızı doka takmak için, dokun önündeki düğmeye basarak üst desteği açın. Cihazın altını doka yerleştirin ve sonra dokun üst desteğini yerine oturuncaya kadar aşağı itin. Cihazınızı sizin için en rahat konuma çevirin.

Navigasyon cihazını çıkarmak için, dokun önündeki düğmeye basın ve navigasyon cihazını çıkarın.

Doku kontrol panelinden çıkarmak için, şaftın her iki yanındaki alt düğmeleri itin ve doku çıkarın.

#### Açma ve kapama

Navigasyon cihazınızı manuel olarak açmak için, başlatma ekranını görünceye kadar Açma/Kapama düğmesini basılı tutun. Navigasyon cihazınızı ilk açtığınızda, başlatılması biraz zaman alabilir.

Blue&Me-TomTom için en son sürüm ile navigasyon cihazınız dok tarafından güç verilir verilmez otomatik olarak başlar. Uygulamayı TomTom HOME kullanarak güncelleyebilirsiniz.

Navigasyon cihazınızı ayarlamak için ekrana dokunarak birkaç soruyu yanıtlamanız gerekir. Daha sonra navigasyon cihazınızı aracınızdaki Blue&Me uygulamasına bağlamanız gerekir.

**Not:** Satıcınız sizin için navigasyon cihazınızı Blue&Me uygulamasına bağlamış olabilir. Bu durumda, cihazınızı hemen kullanmaya başlayabilirsiniz.

#### Cihaz başlatılmıyor

Blue&Me-TomTom Navigasyon cihazınız bazen doğru başlatılmayabilir ya da dokunuşlarınıza yanıt vermeyebilir.

Önce, pilin doğru şarj edilip edilmediğini kontrol edin. Pilin tamamen şarj olması 2 saati bulabilir.

Bu sorunu çözmezse, cihazı sıfırlayabilirsiniz. Bunun için, Açma/Kapama düğmesini 15 saniye basılı tutun ve cihazınız yeniden başlatılırken düğmeyi bırakın.

#### **GPS** alımı

Blue&Me-TomTom navigasyon cihazınızı ilk başlattığınızda, cihazın, GPS konumunuzu belirlemesi ve haritada geçerli noktanızı belirtmesi için birkaç dakika gerekebilir. İleride, konumunuz çok daha hızlı bir şekilde, genellikle birkaç saniye içinde bulunacaktır.

İyi GPS alımı için, cihazınızı dışarıda kullanmalısınız. Yüksek binalar gibi büyük nesneler bazen alım kalitesini etkileyebilir.

## Cihazınızın bakımını yapma

Aracı park ederken hırsızlar için kolay hedef olabileceğinden Blue&Me-TomTom navigasyon cihazınızı veya aksesuarları görünecek şekilde araç içinde bırakmayın.

Cihazınızı her başlatışınızda girilmesi gereken bir şifre ayarlayabilirsiniz.

Cihazınıza iyi bakmanız çok önemlidir.

- Cihazınız, aşırı sıcaklıkta kullanılacak şekilde tasarlanmamış olup bu tür sıcaklığa maruz kalması kalıcı hasara yol açabilir.
- Cihazınızın kasasını kesinlikle açmayın. Bu tehlikeli olabilir ve garantiyi geçersiz kılar.
- Cihazınızın ekranını yumuşak bir bezle silerek veya kurulayarak temizleyin. Sıvı temizleyici kullanmayın.

## Güvenlik tercihleri

Sürüşünüzü mümkün olduğu kadar güvenli hale getirmek için güvenlik tercihlerini kullanmanızı öneririz. Güvenlik tercihleri arasında şu seçenekler bulunur: • Sürüş sırasında menü seçeneklerinin çoğunu gizle

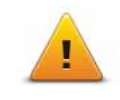

Güvenlik hatırlatıcılarını gösterİzin verilenden daha hızlı sürüldüğünde uyar

izin verlienden dana nizii suruidugunde uyar

Blue&Me-TomTom cihazınızı kontrol etmek için ses komutlarını kullanarak da daha güvenli sürebilirsiniz.

# Blue&Me işlevleri

# 3. Blue&Me kontrolleri

## Direksiyon kontrolleri

Direksiyondaki düğmeleri kullanarak Blue&Me-TomTomnavigasyon cihazınızdaki bazı işlevleri kontrol edebilirsiniz. Bunu yapmak için, ANA/MENÜ'ye basın sonra Navigatör'ü seçmek için ok tuşlarını kullanın ve ardından SRC/OK öğesine basın

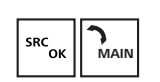

Menüde seçilmiş öğeleri açmak veya onay kutularını seçmek ya da temizlemek için bu düğmelerden birine basın.

veya

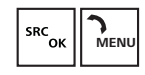

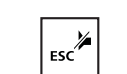

Sürüş Görünümü'ne dönmek ve direksiyondaki düğmeleri navigasyon cihazını kontrol etmek için kullanmayı durdurmak için bu düğmeye basın.

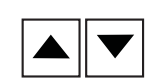

Bir liste veya menü içinde yukarı ya da aşağı gitmek için bu düğmelerden birine basın.

**Not**: Diğer düğmeler belirli Blue&Me işlevleri için, radyo ve gelen aramaların ses düzeyini ayarlamak için, ve Blue&Me sesli komutlarını etkinleştirmek için kullanılır.

Direksiyon düğmeleriyle desteklenmeyen bir şey yapmaya çalışırsanız, navigasyon cihazınızda bir mesaj görüntülenir. Cihazınızda bu işlevleri kontrol etmek için, ekrana dokunun veya ses komutu ve kontrolü kullanın. Daha fazla bilgi için *Ses komutları ve kontrol*'deki bölüme bakın.

### Gösterge paneli

**Not**: Araçların hepsi navigasyon talimatlarını gösterge panelinde göstermeyi desteklemez.

Blue&Me-TomTom navigasyon cihazından navigasyon talimatları aracınızın gösterge panelinde gösterilir.

Ekran, bir sonraki navigasyon talimatını, sonraki navigasyon talimatına olan mesafeyi ve bir sonraki sokağın adını gösterir.

2/2 sayfasındaki **Kılavuzu araç görünümünde göster** seçeneği ile Blue&Me Tercihleri menüsünden, gösterge panelindeki navigasyon talimatlarını açıp kapatabilirsiniz.

# 4. Eşleştirme ve bağlantı

Blue&Me-TomTom navigasyon cihazınız ve aracınızdaki Blue&Me uygulaması bir Bluetooth bağlantısı kullanarak aralarında iletişim sağlarlar.

Navigasyon cihazınızı Blue&Me ile eşleştirmek için şunları yapın:

- 1. Araç anahtarınızı MAR konumuna çevirin.
- 2. Aracınızın gösterge panelinde Blue&Me Ana Menüsünü açmak için direksiyonunuzdaki ANA/MENÜ düğmesine basın.
- 3. Ayarlar Menüsüne gitmek için direksiyondaki ok düğmelerini kullanın.
- 4. Ayarlar daha sonra da Eşleştirme öğelerini seçin.

Gösterge panelinde 4 basamaklı bir PIN kodu belirir. Bu PIN'i daha sonraki bir aşamada kullanacaksınız.

5. Navigasyon cihazınızda, **Tercihleri değiştir** öğesine daha sonra **Blue&Me** öğesine dokunun.

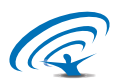

6. Blue&Me Bul'a dokunun.

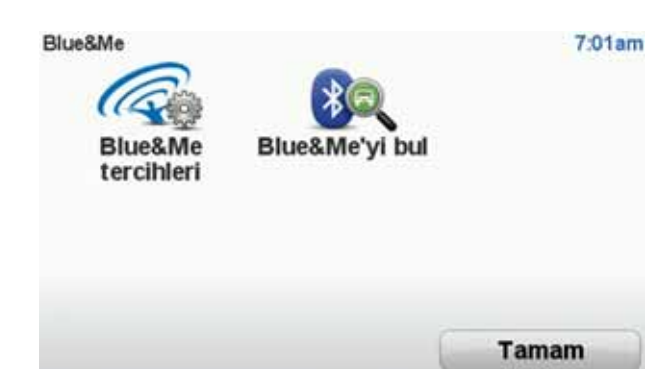

- 7. Navigasyon cihazınız bir bağlantı kurmak isteyip istemediğinizi sorduğunda **Evet** öğesine dokunun.
- 8. Navigasyon cihazınız Blue&Me için şimdi arama yapmayı başlatmk isteyip istemediğinizi sorduğunda **Evet** öğesine dokunun.
- Navigasyon cihazınızda Blue&Me PIN'ini girin. Bu PIN aracınızın gösterge panelinde gösterilen PIN'dir (bkz. yukarıda 4. Adım).

Navigasyon cihazında ve gösterge panelinde bağlantının başarılı olduğunu onaylayan bir mesaj görüntülenir. Cihazın Blue&Me'ye bağlandığı veya bağlantısının kesildiği her sefer Blue&Me-TomTom bir onay mesajı görüntülenir.

Navigasyon cihazınız ve aracınız eşleştirildiğinde, Araç Menüsü düğmesi navigasyon cihazınızın Ana Menü'sünde belirir.

Bazen eşleştirme prosedürünü tekrarlamanız gerekebilir. Prosedür her tekrarlandığında PIN kodunun değişeceğini unutmayın. Blue&Me-TomTomcihazınızı farklı bir araca bağlamak için, eşleştirme ve bağlama prosedürlerini eksiksiz uygulamanız gerekir. Not: Bir bağlantı sorunu olursa, cihaz üzerinde Tercihleri değiştir'e dokunun. Ardından Fabrika Ayarlarını Sıfırla'ya dokunun ve eşitleme prosedürünü yineleyin. Tercih 7 / 7 0:16

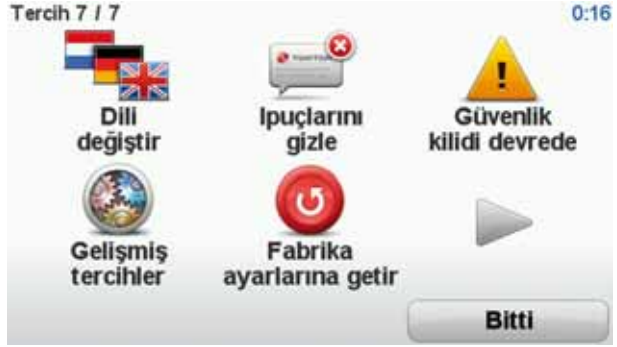

# 5. Ayarlarınızı senkronize etme

Blue&Me-TomTom navigasyon cihazınızdaki bazı ayarları araç ayarlarınız ile senkronize edebilirsiniz.

Dil, zaman, birim, araç simgesi ve başlatma ekranı ayarları dahil olmak üzere ayarlar senkronize edilebilir. Aynı zamanda aracınıza uygun araba markası simgesi ve başlatma ekranı seçebilirsiniz.

Navigasyon cihazınızı ilk defa Blue&Me'ye bağladığınızda, ayarları otomatik olarak senkronize etmek isteyip istemediğiniz sorulur.

Senkronizasyon açıksa, navigasyon cihazınızı Blue&Me'ye her bağladığınızda ve araç ayarlarını her değiştirdiğinizde bu soruyla karşılaşırsınız.

Blue&Me Tercihleri menüsünde özelliklerin tek tek senkronizasyonunu kontrol edebilirsiniz.

| Iptal                             | lleri        |
|-----------------------------------|--------------|
| Markalı başlatma ekranını kullan  | $\checkmark$ |
| Markalı araç simgesini kullan     | $\checkmark$ |
| Dili araba ile senkronize et      | $\checkmark$ |
| Birimleri araba ile senkronize et | $\checkmark$ |
| Saati araba ile senkronize et     | $\checkmark$ |
| Blue&Me tercihleri 1 / 2          | 3:10         |

# 6. Car menu

Ana Menüde**Telefon,Trip Computer,eco:Drive info**(ya da aracınıza göre**Benzin yakıt bilgisi**ve**Media Player**'a ulaşmak için **Car Menu** öğesine dokunun.

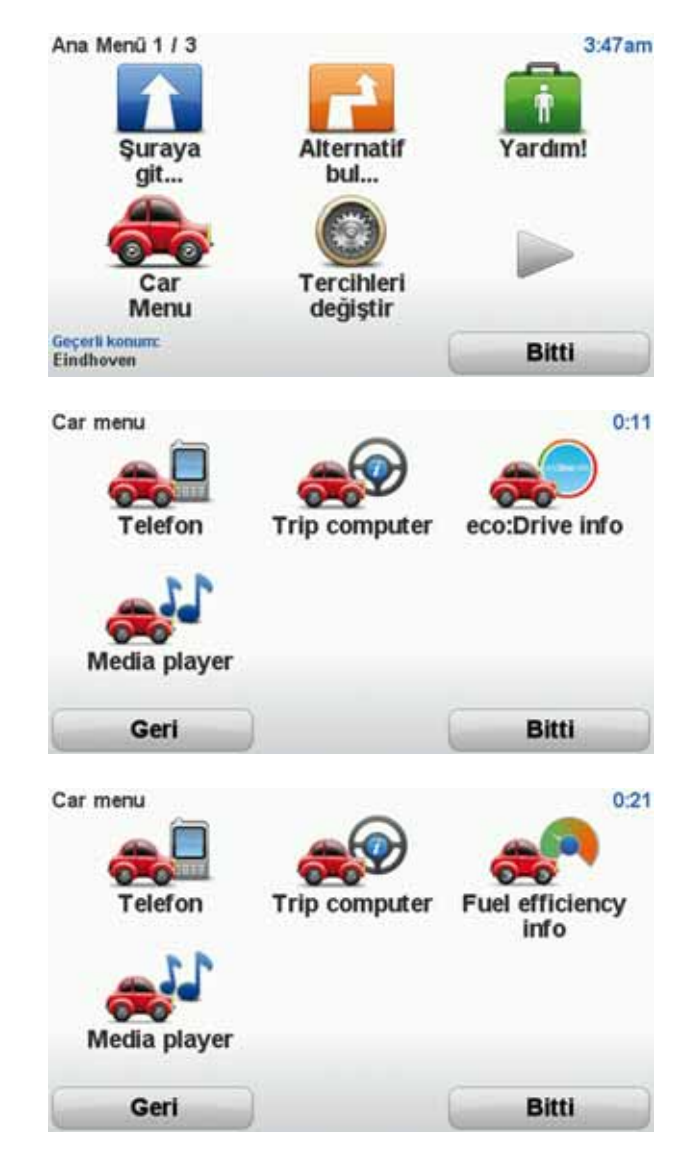

## Telefon

Blue&Me-TomTom navigasyon cihazınızı handsfree (eller serbest) aramalar için kullanabilirsiniz. Aracınızda, telefonunuz ve navigasyon cihazınız arasında değil, telefonunuz ve Blue&Me uygulaması arasında bir Bluetooth bağlantısı kurmanız gerekir.

Ayrıca, navigasyon cihazınız olmadan handsfree (eller serbest) telefon aramaları gerçekleştirmek için Blue&Me uygulamasını kullanabilirsiniz. Ancak, navigasyon cihazı Dash Dock'taysa ve açıksa, gelen aramaları yanıtlama ve İÇN'leri arama gibi tüm fonksiyonlara navigasyon cihazınızdan erişebilirsiniz.

**Not:** Handsfree (eller serbest) arama ve aracınızdaki Blue&Me uygulaması hakkında bilgi için, Blue&Me kullanıcı kılavuzuna bakın.

## Bir telefon görüşmesini yanıtlama

Gelen aramaları kabul etmek veya reddetmek için Blue&Me-TomTom navigasyon cihazınızın ekranındaki düğmelere dokunun.

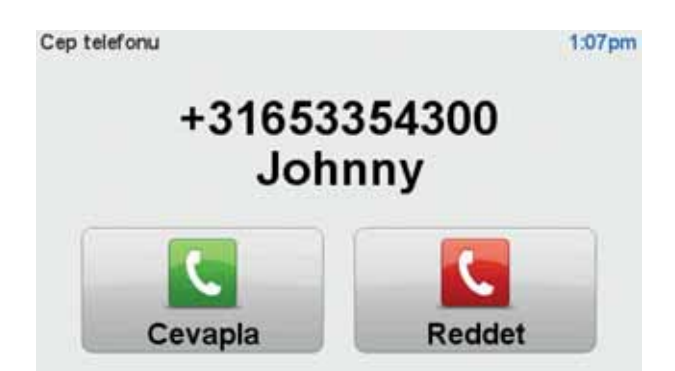

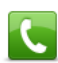

Arama sırasında, **Telefonla Ara...** menüsüne erişmek için Sürüş Görünümünde bu düğmeye dokunun.

Bu menüyü kullanarak aramayı sonlandırabilir, aramalar arasında geçiş yapabilir veya **Telefon** menüsüne erişebilirsiniz.

## Telefon menüsü

Telefon menüsüne erişmek için şunu yapın:

- 1. Navigasyon cihazınızdaki Ana Menüde **Car menu**'ne dokunun.
- 2. Telefon'a dokunun.
- 3. Ekrandaki klavyeyi kullanarak bir telefon numarası girmek için Numara ara'ya dokunun.

Ayrıca, yakın zamanda aranan numaralarının listesine ve telefon rehberine de erişebilirsiniz.

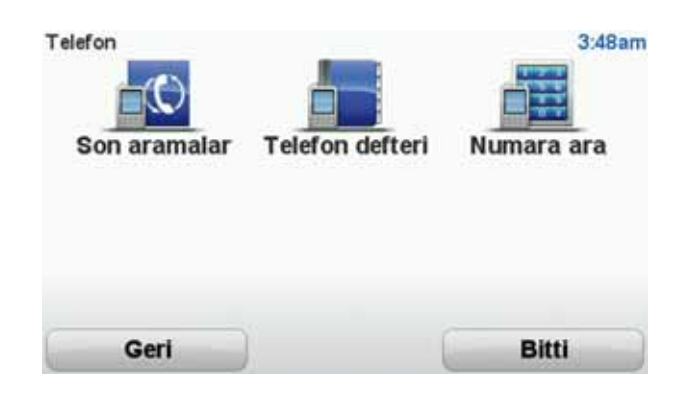

## **Trip Computer**

Blue&Me-TomTom navigasyon cihazınız, o anki yakıt tüketiminiz ve kalan sürüş menziliniz hakkında sürekli olarak güncellenmiş bilgileri gösterir. Menziliniz aracınızda o anda bulunan yakıt miktarıyla seyahat edebileceğiniz mesafedir.

Cihazınızda bu bilgileri görmek için, navigasyon cihazınızdaki Ana Menü'de **Car Menu** öğesine dokunun, sonra **Trip Computer**'na dokunun. *Not:*Bu işlevselliğin bir kısmı aracınızı CNG kullanarak sürdüğünüz zaman kullanılmaz ve LPG kullandığınız zamanlarda daha az güvenilirdir.

Gezi A ve B hakkındaki bilgiler kontrol paneli göstergesinde gösterilenle aynıdır, ancak bir ekranda gösterilir. Gösterilen bilginin türü aracınıza bağlıdır.

**Not:** Gezi bilgilerini kullanma hakkında daha fazla bilgi için, aracınızla birlikte verilen kılavuza bakın.

Sürüş stili bilgisi

Sürüş stili bilgisi aracınızı çevresel etkileri sınırlandıracak bir biçimde sürmenize yardımcı olur.

Sürüş stilinizi analiz ederek sürüş verimliliğinizi geliştirebilir. Daha az yakıt kullanmanıza, CO2 yayılımını azaltmanıza ve paradan tasarruf etmenize yardımcı olur.

Ekranın sol tarafında bulunan gösterge vitesi ne zaman değiştirmeniz gerektiğini gösterge panelinde yer alan vites değiştirme göstergesinde gösterilen bilgiyi tekrarlayarak gösterir. Sağ tarafta sürüşünüzün ekolojik etkileri gösterilir.

Bu bilgileri görüntülemek için şunu yapın:

- 1. Navigasyon cihazınızdaki Ana Menüde Car Menu'ne dokunun.
- 2. Aracınıza bağlı olarak, eco: Drive info veya Benzin verimlilik bilgisi öğelerine dokunun.

Bitti öğesine dokunana kadar ekran görüntülenir.

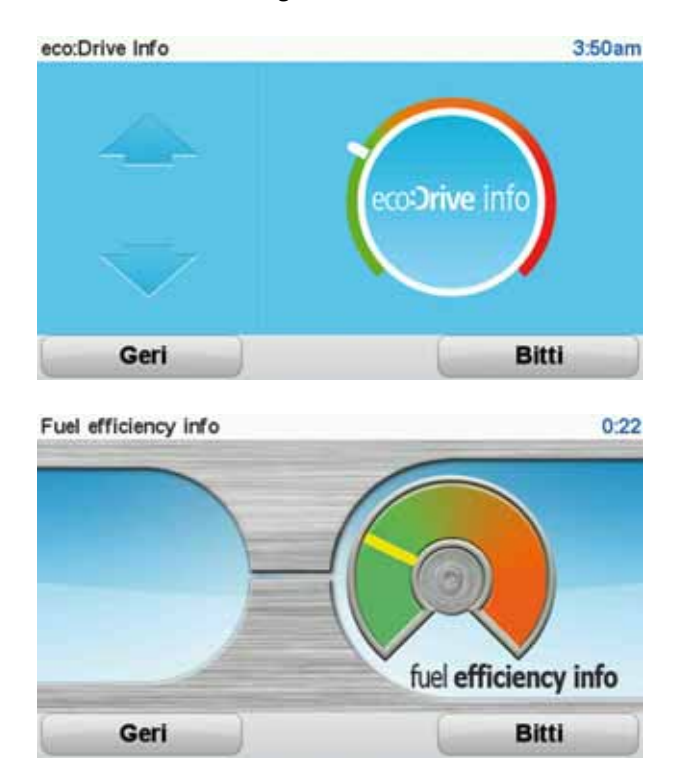

Her tip araç motoru için sürüş stili bilgisi mevcut değildir. LPG yakıtı kullanıyorsanız, benzin verimlilik bilgisi sadece sürüş stilinizi tahmin etmek için görüntülenir. CNG yakıt kullanıyorsanız, yakıt tüketimini göntüntülemek her zaman güvenilir değildir; dolayısyla gösterilmez.

# 7. Ses komutları ve kontrol

İki ses komutu ve kontrol türü vardır.

İlk tür Blue&Me tarafından sağlanır ve bunu Blue&Me özelliklerini kontrol etmek için kullanabilirsiniz. Bunu direksiyonunuzdaki bir düğmeyi kullanarak yaparsınız.

İkinci tür navigasyon cihazınız tarafından sağlanır ve bunu rotaları planlamak ve navigasyon cihazınızın diğer özelliklerini kontrol etmek için kullanabilirsiniz. Bunu, ilk olarak navigasyon cihazınızın üstündeki ekrana dokunarak yaparsınız.

Blue&Me ses komutları ve kontrol

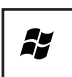

Blue&Me tarafından sağlanan komut ve kontrolü kullanmaya başlamak için direksiyonunuzdaki bu düğmeye basın.

Daha sonra da aşağıdaki ses komutlarından birini verin:

- Navigasyon cihazınızı kontrol etmek adına direksiyondaki düğmeleri kullanmak için "Sat-Nav" ses komutunu söyleyin.
- Araç menüsü'nü açmak için "Car Menu" ses komutunu söyleyin. Daha sonra bu sesli komutlardan birini söyleyin: "Telefon", "Trip computer" ve "eco:Drive info" (veya aracınıza bağlı olarak "Benzin Verimlilik bilgisi") veya "Media player".

Seçtiğiniz komut için menü açılır. Blue&Me, o menü için mevcut olan komutları listeler.

İstediğiniz zaman Sürüş Görünümü'ne dönmek için navigasyon cihazınızın üzerindeki Done düğmesine basın.

**Not:** Tüm Blue&Me ses komutlarının listesi için **tomtom.com/support** sayfasındaki Sıkça Sorulan Sorular'a bakın. Blue&Me ses komutu ve kontrol hakkında daha fazla bilgi için, lütfen aracınız ile birlikte verilen Blue&Me kullanma kılavuzuna bakın.

# 8. Media Player

Blue&Me Media Player'ı çalıştırmak için TomTom GO navigasyon cihazınızı kullanabilirsiniz.

Ayrıca, navigasyon cihazınızı kullanmadan aracınızdaki Blue&Me ile Media Player'ı çalıştırabilirsiniz. Ancak, navigasyon cihazı gösterge dokundaysa ve açıksa, Media Player'ı navigasyon cihazınız ile kontrol edebilirsiniz.

Media Player'ı kullanma

Media Player'ı kullanmak için aşağıdakileri yapın:

- 1. Müzik koleksiyonunuzu içeren USB cihazını aracınızdaki USB yuvasına takın.
- 2. Navigasyon cihazınızın ana menüsündeki Araç menüsü öğesine dokunun.
- 3. Media Player öğesine dokunun.

Media Player açılır.

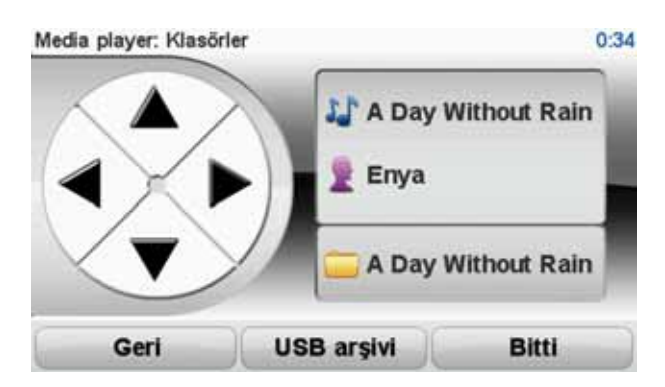

Sağ tarafta çalan şarkının adını, şarkıcının adını ve eğer varsa albüm adını veya kitaplık adını görürsünüz

Bir önceki ya da sonraki şarkıyı seçmek için sağ ve sol oklara dokunun.

Kitaplıktaki bir sonraki ya da bir önceki öğeyi seçmek için yukarı ve aşağı oklara dokunun. Örneğin, bir klasörden şarkı seçtiyseniz, bir sonraki ya da bir önceki klasöre gitmek için oklara dokunun.

Kitaplık menüsünü açmak için USB kitaplığı seçeneğine dokunun.

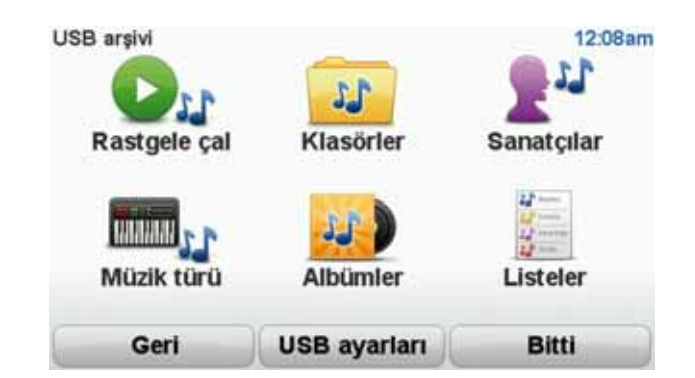

Rastgele bir şarkı seçmek için **Bir şey çal** seçeneğine dokunun. Media Player bu şarkıyı çalmaya başlar. Media Player yeni bir şarkı çalmaya başladığında, şarkının adını gösteren bir mesaj görüntülenir.

O kategoriyi kullanarak bir şarkı seçmek için diğer düğmelere dokunun.

USB ayarları menüsünü açmak için USB ayarları seçeneğine dokunun.

| USB ayarları     | 12:09am      |
|------------------|--------------|
| Otomatik çal     | $\checkmark$ |
| Rastgele arama   |              |
| Parçayı tekrarla |              |
|                  |              |
| Iptal            | Tamam        |

USB ayarları menüsünde, Blue&Me açılır açılmaz bir şarkı seçebilir, şarkıların çalındığı sırada parçaları karıştırabilir ve o an çalmakta olan şarkıyı tekrar çalabilirsiniz.

Not: Media Player ile ilgili daha fazla bilgi için, aracınızla verilmiş olan kılavuza bakınız.

# 9. FIAT servis noktaları

İlgi Çekici Noktalar ya da İÇN'ler haritadaki yararlı yerlerdir. İşte bazı örnekler:

- FIAT (Fiat/Lancia/AlfaRomeo ve Fiat Professional) servis noktaları
- Oteller
- Restoranlar
- Kat otoparkları
- Benzin istasyonları

Blue&Me-TomTomNavigasyon cihazınız Avrupa çapında Fiat (Fiat/Lancia/AlfaRomeo ve Fiat Professional) servis noktaları listesi ve LPG/CNG benzin istasyonları yüklü olarak gelir. Bunların tümü İÇN'ler olarak saklanır ve bunlardan herhangi birine hedef olarak gidebilirsiniz.

Aracınızı servise götürmeniz veya tamir ettirmeniz ya da yakıt almanız gerekiyorsa, bir İÇN seçebilir iletişim bilgilerini görüntüleyebilir ve sonra oraya gidebilirsiniz.

# 10. Düşük Yakıt Uyarısı

Aracınızdaki yakıt miktarı rezerve düştüğünde, Blue&Me-TomTom navigasyon cihazınız sizi uyarır.

Rotanıza en yakın benzin istasyonuna gitmek istiyorsanız **Evet**'e dokunun. Planlanmış bir rotanız yoksa, geçerli konumunuza en yakın benzin istasyonuna gitmek için **Evet**'e dokunun.

Blue&Me-TomTom navigasyon cihazınız, aracınızın hangi tür yakıt kullandığını bilir ve sizi doğru yakıt türü sunan benzin istasyonuna yönlendirir.

Not: Düşük Yakıt Uyarısı tüm araçlarda mevcut değildir.

# **11. Blue&Me-TomTom için TomTom HOME**

## **TomTom HOME**

Bilgisayarınızdaki TomTom Home uygulamasının aracınızın markası ile uyumlu bir görünümü vardır.

Blue&Me-TomTomNavigasyon cihazınız aracınızın markasını hatırlar ve TomTom HOME aracınıza uyum sağlamak için güncellenir.

TomTom HOME ile ilgili daha fazla bilgi için bkz. *TomTom HOME tanıtımı*.

# TomTom işlevleri

# 12. Bir rota planlama

Blue&Me-TomTom navigasyon cihazınızla rota planlamak kolaydır. Bir rota planlamak için, aşağıdaki adımları izleyin.

Önemli: Güvenlik nedeniyle, seyahate başlamadan önce her zaman bir rota planlamanız gerekir.

1. Ana Menü'yü ekrana getirmek için ekrana dokunun.

**Not**: Navigasyon cihazınızdaki düğmeler geçerli olarak kullanılamaz durumda değilse, düğmeler tam renkli gösterilir. Örneğin, Ana Menü'deki **Alternatif bul** adlı düğme bir rota planlanıncaya kadar kullanılamaz.

2.

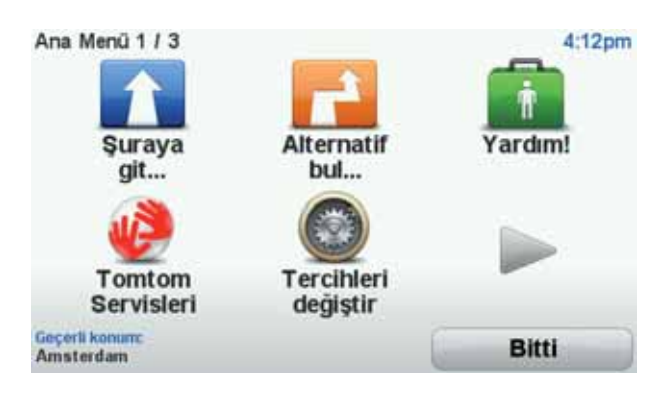

3. Adres öğesine dokunun.

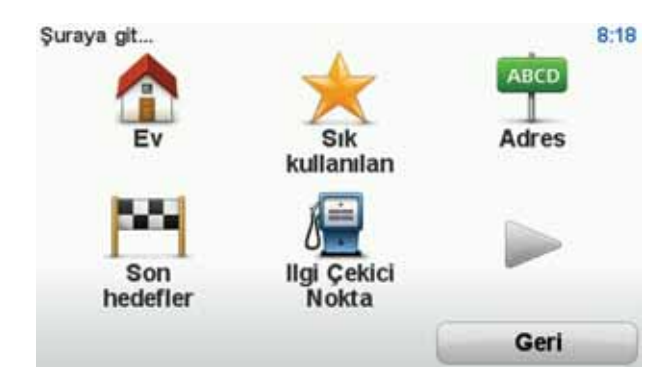

Adresi girdiğinizde, aşağıdaki seçeneklerden seçim yapabilirsiniz:

- Şehir merkezi hedefinizi bir şehir ya da kasaba merkezi olarak ayarlamak için bu düğmeye dokunun.
- Sokak ve bina numarası hedefiniz olarak tam bir adres ayarlamak için bu düğmeye dokunun.
- Posta kodu hedefiniz olarak bir posta kodu girmek için bu düğmeye dokunun.

**Not**: Herhangi bir ülke posta kodu girebilirsiniz. Bazı ülkelerde, posta kodları bir evi tanımlamak için yeterince ayrıntılıdır. Diğer ülkelerde bir şehir veya bölgeyi belirlemek için posta kodu girebilirsiniz. Ardından sokak ve ev numarasını girmeniz gerekir.

- Geçiş veya kavşak hedefinizi iki sokağın birleştiği nokta olarak ayarlamak için bu düğmeye dokunun.
- Sözlü adres adresinizi navigasyon cihazınıza söyleyerek hedefinizi ayarlamak için bu düğmeye dokunun.

Bu örnekte, bir adres gireceğiz.

4. Sokak ve bina numarası öğesine dokunun.

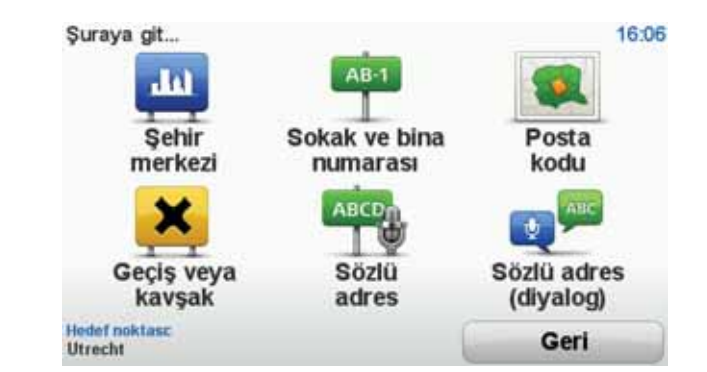

**Not**: Seyahatinizi ilk defa planlarken navigasyon cihazınız bir eyalet veya ülke seçmenizi ister. Seçiminiz planladığınız tüm rotalar için kaydedilir ve kullanılır.

Bayrağa dokunarak bu ayarı istediğiniz zaman değiştirebilirsiniz.

5. Gitmek istediğiniz şehrin adını yazmaya başlayın.

| Şehir: | Amste | rl         |       |      |    |     |       |       |     |
|--------|-------|------------|-------|------|----|-----|-------|-------|-----|
| Ams    | sterd | am<br>am 2 | Zuido | oost |    |     | Takke | danit | 7   |
| 1      | 2     | 3          | 4     | 5    | 6  | 7   | 8     | 9     | 0   |
| Q      | W     | E          | R     | T    | Y  | U   | I     | 0     | P   |
|        | A     | 5 1        |       | F    | GI | H): | J     | ()    |     |
| 123    | Z     | X          | С     | V    | В  | N   | М     | •     | -   |
| 1      | •     |            |       |      |    |     | 5     | G     | eri |

Siz yazdıkça, yazdığınızla eşleşen şehir adları görüntülenir. Hedefiniz listede görüntülendiğinde, hedefi ayarlamak için şehrin adına dokunun.

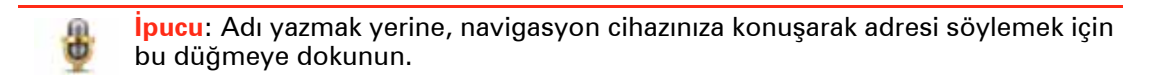

6. Sokak adını yazarak başlayın. Listede gösterildiğinde ada dokunun.

Şehir adı gibi, yazmış olduğunuzla eşleşen sokak adları da görüntülenir. Hedefiniz listede görüntülendiğinde, hedefi ayarlamak için sokağın adına dokunun.

7. Bina numarasını girin ve sonra **Bitti**'ye dokunun.

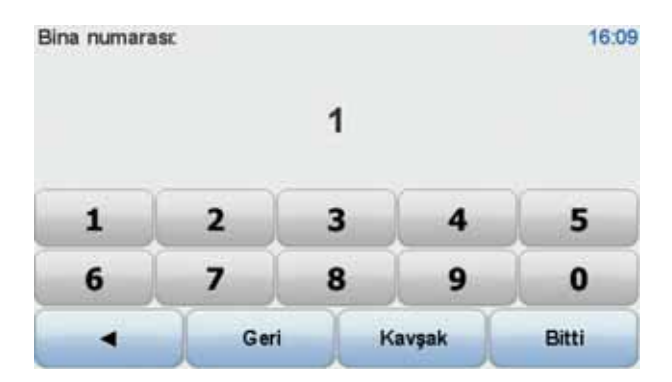

8. Navigasyon cihazınız belirli bir sürede varmak isteyip istemediğinizi sorar. Bunun için, **HAYIR** öğesine dokunun.

Bu rota IQ Routes<sup>™</sup> kullanılarak cihazınız tarafından hesaplanır.

IQ Routes, yollarda ölçülen ortalama hızlarla ilgili bilgileri kullanarak olası en iyi rotayı planlamak için kullanılır.

Rota hesaplandıktan sonra Bitti öğesine dokunun.

Blue&Me-TomTom navigasyon cihazınız hedefinize gitmede size kılavuzluk eder.

## Rota özeti

Bir rota planladıktan sonra, rotanızın bir özetini görürsünüz.

Rota özeti, rotanızın haritasına bir genel bakış ve kazalar ve yoğun sokaklardan kaynaklanan gecikmeleri içeren toplam seyahat süresini gösterir.

Rota özetini herhangi bir zamanda durum çubuğunun sağ tarafına dokunarak görebilirsiniz.

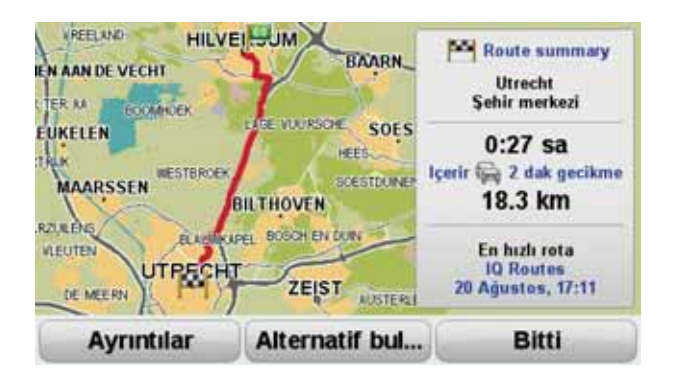

Bir rota planlamak için sesinizi kullanma

Bir rota planlamak için ekrana dokunmak yerine rota planlamada sesinizi kullanabilirsiniz.

Sesinizi kullanarak farklı rota planlama yolları hakkında bilgi için *Ses komutu ve kontrolü* konusuna bakın.

## Sık kullanılan hedefler

Sık sık aynı hedeflere geziler düzenliyorsanız, cihazınız her başladığında bu konumlardan birine rota planlamak istiyorsanız cihazınızı ayarlayabilirsiniz. Bu, normal yolla rota planlamaktan daha hızlıdır.

Yeni bir hedef seçmek için, Tercihler menüsündeki **Başlangıç tercihleri**'ne dokunun, sonra **Hedef Sor**'u seçin. Yeni bir hedef seçmek isteyip istemediğiniz sorulur ve sonra konumla ilgili birkaç soruya yanıt vermeniz gerekir.

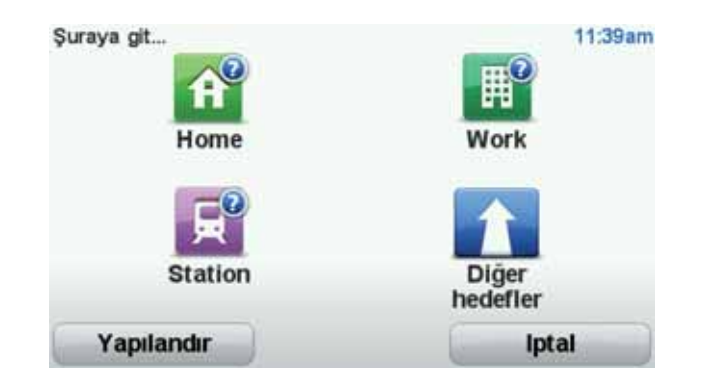

## Sık kullanılan hedeflerimi göster

Blue&Me-TomTom cihazınızı her başladığında sık olarak ziyaret ettiğiniz hedeflerden birine bir rota planlaması yapılmasını sorması için ayarlayabilirsiniz.

Bu ayarı değiştirmek için şunu yapın:

- 1. Tercihler menüsünde Başlangıç tercihleri'ne dokunun ve sonra Hedef sor'u seçin.
- 2. **Evet**'e yeniden dokunun, sonra hedef hakkında bilgi girmeye başlamak için **Evet**'e yeniden dokunun.
- Hedef için bir sembol seçin ve sembolü ayarlamak için Bitti'ye dokunun, sonra Evet'e dokunun.

İpucu: Kendi başlığınızı seçmek istiyorsanız, numaralı bir sembol seçin.

- 4. Evet'e dokunun ve gerekirse yeni bir ad girin, sonra Bitti'ye dokunun.
- 5. Rota planladığınızda adresi girdiğiniz gibi adres ayrıntılarını girin, sonra **Bitti**'ye dokunun.
- Başka hedef ayarlamak istiyorsanız yukarıdaki adımları tekrarlayın. Aksi halde, Bitti'ye dokunun.

Başlangıç görüntüsünü değiştirmek isteyip istemediğiniz sorulur.

7. Görüntüyü değiştirmek istiyorsanız, ekranda gösterilen talimatları izleyin. Aksi halde, **Hayır**'a dokunun.

Blue&Me-TomTom cihazınız her başladığında, bir rota planlamak isteyip istemediğiniz sorulur. İptal'e dokunursanız Ana Menü gösterilir.

Varış saatlerini kullanma

Bir rota planladığınızda, Blue&Me-TomTom ürününüz belirli bir saatte varmanız gerekip gerekmediğini sorar.

Tercih edilen varış saati girmek için EVET öğesini tıklayın.

Blue&Me-TomTom ürününüz, varış saatinizi hesaplar ve saatinde varıp varamayacağınızı gösterir.

Bu bilgiyi çalışmanıza son verip çıkmak zorunda olduğunuzda da kullanabilirsiniz. Blue&Me-TomTom ürününüz, 30 dakika erken varacağınızı gösterirse, erken varmak yerine bekleyip 30 dakika sonra hareket edebilirsiniz. Varış saatiniz, seyahatiniz boyunca devamlı olarak yeniden hesaplanır. Durum çubuğu, aşağıda gösterildiği gibi zamanında mı varacağınızı yoksa geç mi kalacağınızı gösterir:

| +55***                     | Girdiğiniz varış saatinden 55 dakika erken varacaksınız.<br>Tahmini varış saati, girdiğiniz saatten beş dakikadan daha fazlaysa,<br>varış saati yeşil gösterilir.                                                                                          |
|----------------------------|----------------------------------------------------------------------------------------------------|
| +3 <sup>min</sup>          | Girdiğiniz varış saatinden 3 dakika erken varacaksınız.<br>Tahmini varış saati, girdiğiniz saatten 5 dakikadan daha azsa, varış<br>saati sarı gösterilir.                                                                                                  |
| -19 <sup>min</sup>         | 19 dakika geç varacaksınız.<br>Tahmini varış saati, girdiğiniz saatten sonraya geliyorsa, varış saati<br>kırmızı gösterilir.                                                                                                    |
| Durum çubuğu<br>tercihleri | Varış saati bildirilerini etkinleştirmek ya da devre dışı bırakmak için<br>Tercihler menüsünden <b>Durum çubuğu tercihleri</b> öğesini tıklayın.<br>Birinci menü ekranında istediğiniz seçenekleri belirleyin ve ardından<br><b>Bitti</b> öğesine dokunun. |

Varış saati bildirilerini etkinleştirmek için **Varış saatindeki gecikmeyi göster** öğesini işaretleyin.

## Navigasyon menüsü seçenekleri

**Şuraya git**... öğesine dokunduğunuzda, yalnızca adres girerek değil, başka şekillerde de hedefinizi ayarlayabilirsiniz. Diğer seçenekler aşağıda listelenmiştir:

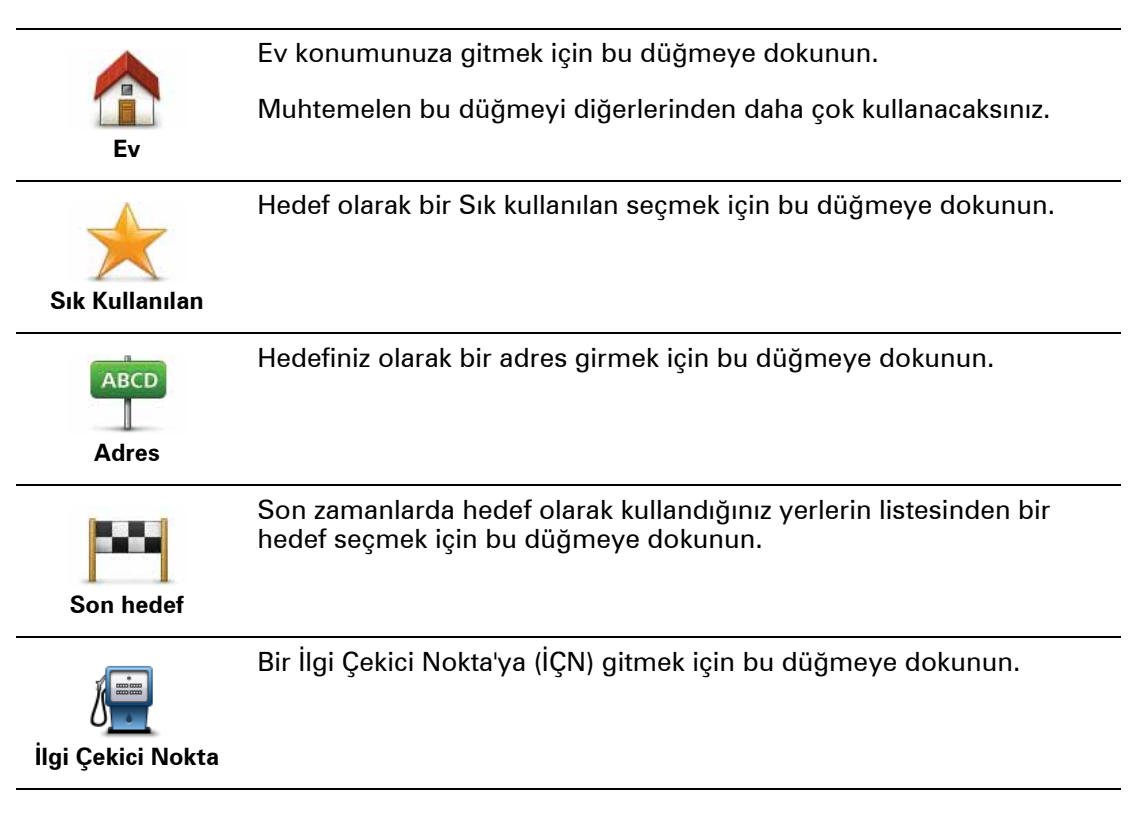

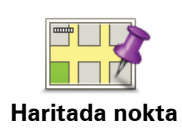

Haritada bir noktayı harita tarayıcıyı kullanarak hedefiniz olarak seçmek için bu düğmeye dokunun.

•

Enlem ve boylam değerlerini kullanarak bir hedef girmek için bu düğmeye dokunun.

Enlem Boylam

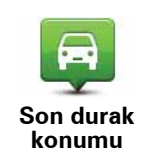

Hedefiniz olarak en son kaydedilen konumunuzu girmek için bu düğmeye dokunun.

## Önceden rota planlama

Blue&Me-TomTom cihazınızı başlangıç noktanızı be hedefinizi seçerek önceden bir rota planlamak için kullanabilirsiniz.

Önceden bir rota planlamak için işte birkaç neden daha:

• Seyahate başlamadan önce seyahatin ne kadar süreceğini tespit etmek.

Ayrıca aynı rota için seyahat süresini günün farklı saatleri veya haftanın farklı günleri için karşılaştırabilirsiniz. Blue&Me-TomTom cihazınız bir rota planlarken IQ Routes kullanır. IQ Routes, yollarda ölçülen gerçek ortalama hızlara göre rotaları hesaplar.

- Planladığınız seyahatin rotasını inceleyin.
- Sizi ziyaret edecek kişiler için rotayı kontrol edin ve sonra rotayı onlara ayrıntılarıyla açıklayın.

Bir rotayı önceden planlamak için şu adımları takip edin:

- 1. Ana menüyü ekrana getirmek için ekrana dokunun.
- Sonraki menü ekranına gitmek için ok düğmesini tıkladıktan sonra Rota hazırla öğesine dokunun.

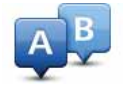

Rota hazırla

- Seyahatiniz için hedef seçerken uyguladığınız aynı işlemleri izleyerek başlama noktası seçin.
- 4. Seyahatinizin hedefini ayarlayın.
- 5. Planlanması gereken rotanın türünü seçin.
  - En hızlı rota en kısa süren rota.
  - Eko rota seyahatiniz için en az yakıt kullandıracak rotadır.
  - En kısa rota ayarladığınız konumlar arasındaki en kısa mesafe. En kısa rota özellikle bir şehrin içinden geçiyorsa, en hızlı rota olmayabilir.
  - Otoyollardan kaçının otoyollardan kaçınan bir rota.
  - Yürüyüş rotası Yürüyerek seyahat etmek için tasarlanmış bir rota.
  - Bisiklet rotası bisikletle seyahat etmek için tasarlanmış bir rota.
  - Sınırlı hız yalnızca sınırlı hızda sürülebilen bir araca yönelik rotadır. Azami hızı belirtmeniz gerekir.

- 6. Planladığınız seyahate ne zaman çıkacağınıza karar verin. Üç seçenek vardır:
  - Şimdi
  - Belirli tarih ve saat tarih ve saati girmeniz istenir.
  - Özel tarih ve saat yok

**Şimdi** veya **Belirli tarih ve saat** seçimini yaptıysanız, Blue&Me-TomTom cihazınız, yollarda ölçülen gerçek ortalama hızları kullanarak o andaki en iyi rota için IQ Routes'u kullanır. Bu şekilde günün farklı saatlerinde veya haftanın farklı günlerinde seyahatin ne kadar süreceğini karşılaştırabilirsiniz.

7. Blue&Me-TomTom ürününüz seçtiğiniz iki konum arasındaki rotayı planlar.

## Rota bilgisini görüntüleme

Ana Menüde **Rotayı görüntüle** veya rota özeti ekranında **Ayrıntılar** düğmesine dokunarak en son planladığınız rotanın bu seçeneklerine erişebilirsiniz.

Rota özeti ekranında **Ayrıntılar** düğmesine dokunarak en son planladığınız rotanın bu seçeneklerine erişebilirsiniz.

Daha sonra aşağıdaki seçeneklerden birini seçebilirsiniz:

| th Left<br>the Reput<br>the Left<br>Metin olarak göz | Rotadaki bütün dönüş talimatlarını listelemek için bu düğmeye doku-<br>nun.<br>Başkasına bir rotayı açıklamanız gerektiğinde bu çok kullanışlıdır.      |
|------------------------------------------------------|----------------------------------------------------------------------------------------------------|
| at                                                   |                                                                                                    |
|                                                      | Seyahat rotasındaki bütün dönüşleri görmek için bu düğmeye basın.<br>Seyahat rotası boyunca ileriye ve geriye gitmek için sol ve sağ oklara<br>dokunun. |
| Görüntü olarak<br>göz at                             | 3B ekranı kapatmak ve haritayı yukarıdan görmek için ekrana doku-<br>nun.                                                                               |
|                                                      | Harita tarayıcıyı kullanarak rota açıklamasını görmek için bu düğme-<br>ye dokunun.                                                                     |
| Rotanın<br>haritasına göz at                         |                                                                                                    |
| 5                                                    | Seyahatinizin bir demosunu görmek için bu düğmeye dokunun. Her-<br>hangi bir anda ekrana dokunarak demoyu kesebilirsiniz.                               |
| Rota demosu<br>göster                                |                                                                                                    |
|                                                      | Rota özeti ekranını açmak içini bu düğmeye dokunun.                                                                                                    |
| Rota özetini<br>göster                               |                                                                                                    |
|                                                      | Rotanızı görmek için bu düğmeye dokunun.                                                                                                    |
| Rotayı görüntüle                                     |                                                                                                    |

# 13. Sürüş Görünümü

Blue&Me-TomTom cihazınız başladığında, geçerli konumunuz hakkında ayrıntılı bilgiyle birlikte Sürüş Görünümü gösterilir.

Ana Menü'yü istediğiniz zaman açmak için ekranın merkezine dokunun.

**Not**: Sürüş Görünümü, cihazınız geçerli konumunuzu bulana kadar siyah ve beyaz görüntülenir.

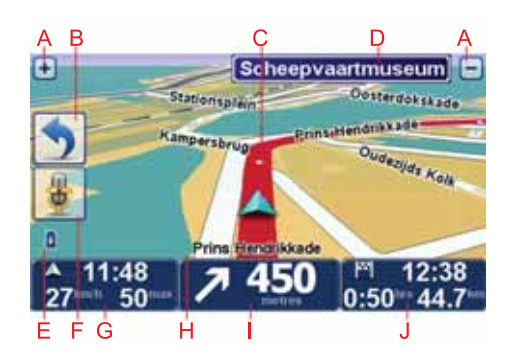

- A Yakınlaştırıp uzaklaştırmak için + ve öğelerine dokunun.
- B Hızlı menü Tercihler menüsündeki hızlı menüyü etkinleştirebilirsiniz.
- C Geçerli konumunuz.
- D Yol işareti bilgileri veya sonraki sokak adı.
- E Pil seviyesi göstergesi.
- F Ses komutları ve kontrol için mikrofon düğmesi.
- G Saat, geçerli hızınız ve biliniyorsa hız sınırı.

Ses yüksekliğini değiştirmek ve bir sonraki ses komutunu duymak için durum çubuğunun bu bölümüne dokunun.

- H Bulunduğunuz sokağın adı.
- I İlerideki yol için gezinme talimatları.

Sürüş Görünümünün 2B ve 3B görünümlerini değiştirmek için durum çubuğunun bu bölümüne dokunun.

J Kalan seyahat süresi, kalan mesafe ve tahmini varış saatiniz.

Rota özet ekranını açmak için durum çubuğunun bu bölümüne dokunun.

Durum çubuğunda gösterilen bilgileri değiştirmek için, Tercihler menüsündeki **Durum** çubuğu tercihleri'ne dokunun.

Sürüş Görünümü sembolleri

Aşağıdaki semboller Sürüş Görünümü'nde gösterilir:

| 2                                     | Cep telefonu bağlı değil - bu sembol seçili cep telefonu cihazınıza<br>bağlı değilken gösterilir. Bu telefonla bir bağlantı kurmuş olmanız<br>gerekiyor. |
|---------------------------------------|----------------------------------------------------------------------------------------------------|
| 1                                     | Ses kapalı - ses kapatıldığında bu sembol görünür.                                                                                                    |
| *                                     | Sesi tekrar açmak için durum çubuğunda orta panele dokunun.                                                                                              |
| 0                                     | Pil: Bu sembol pil seviyesini gösterir ve cihazınız harici bir güç kayna-<br>ğına bağlanmadığı sürece görüntülenir.                                      |
|                                       | Pil seviyesi düşükse ve şarj etmek gerekiyorsa, pil sembolü boştur.<br>Navigasyon cihazınızı en kısa sürede şarj etmeniz gerekir.                        |
| · · · · · · · · · · · · · · · · · · · |                                                                                                    |

# 14. Gelişmiş Şerit Kılavuzu

Gelişmiş Şerit Kılavuzu

Not: Şerit kılavuzu her kavşak için veya her ülkede kullanılamaz.

Blue&Me-TomTom cihazınız, planlanmış rotanız için doğru sürüş şeridini göstererek otoban çıkışları ve kavşaklar için hazırlıklı olmanızı sağlar.

Bir çıkış veya kavşağa yaklaştığınızda izlemeniz gereken şerit ekranda gösterilir. Görüntüleri kapatmak için, **Gelişmiş tercihler**'de **Şerit görüntülerini göster** onay kutusunun işaretini kaldırın.

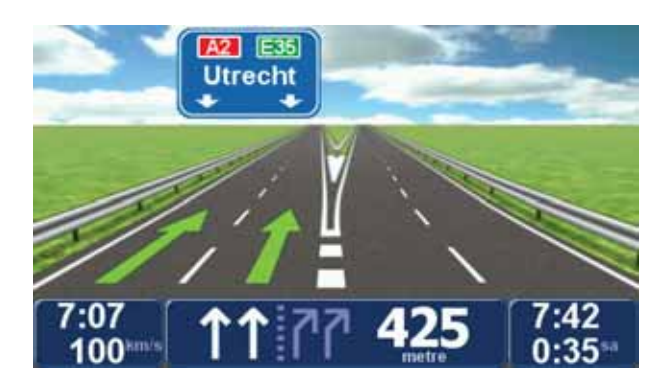

Bazı çıkış veya kavşaklar için izlemeniz gereken şerit durum çubuğunda gösterilir. Bu kılavuzu kapatmak için, Ana Menüde **Tercihleri Değiştir** öğesine, ardından **Durum çubuğu tercihleri** öğesine dokunun. **Şerit kılavuzunu göster** için onay kutusunu temizleyin.

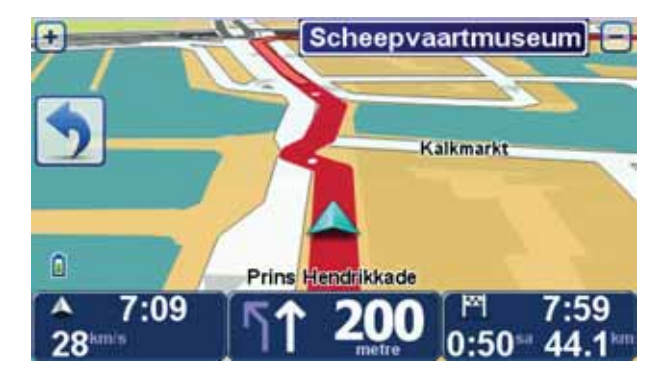

#### Alternatif rotalar bulma 15.

Bir rota belirledikten sonra, hedefinizde değişiklik yapmadan rotayla ilgili değişiklikler yapmak isteyebilirsiniz.

Rotayı değiştirme nedenleri

Nedenlerden bazıları şunlar olabilir:

- Yolun kapalı olduğunu veya önünüzdeki trafiğin sıkışık olduğunu görebilirsiniz.
- Benzin almak, yemek için durmak veya birini almak için belli bir konum üzerinden gitmek istersiniz.
- Zor bir kavşaktan ya da sevmediğiniz bir yoldan kaçınmak istersiniz.

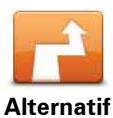

Geçerli olarak planlanan rotayı değiştirmek için, Ana Menü'de Alternatif bul... öğesine dokunun.

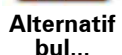

Bir rota planladıktan sonra ayrıca Alternatif bul... düğmesi de rota özeti ekranında gösterilir.

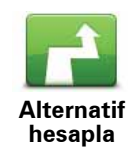

Planlanan mevcut rotaya bir alternatif hesaplamak için bu düğmeye dokunun. Blue&Me-TomTom cihazınız geçerli konumunuzdan başlayarak başka bir rota hesaplar.

Alternatif hesapla öğesine dokunduktan sonra düğme adı Orijinali tekrar hesapla olarak değisir. Daha sonra orijinal rotanızı takip etmeye karar verirseniz, Orijinali tekrar hesapla. öğesine dokunun.

Konumunuz ve hedefiniz yakınındaki yollar haricinde yeni rota, hedefinize ulaşmanız için tamamen farklı yollar kullanacaktır. Bu, tamamen farklı bir rotayı hesaplamanın kolay bir yoludur.

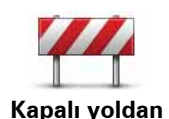

kaçın

Önünüzde kapalı bir yol veya trafik sıkışıklığı görürseniz bu düğmeye dokunun. Daha sonra önünüzdeki rotanın ne kadarından kaçınmak istediğinizi belirtmeniz gerekir.

Farklı seçenekler arasından seçiminizi yapın: 100m, 500m, 2000m, 5000m. Blue&Me-TomTom ürününüz, seçtiğiniz mesafenin rotası için kaçındığınız bölümü yeniden hesaplayacaktır.

Yeni rota hesaplandıktan sonra, yakında bulunduğunuz yoldan dönmeniz gerekebileceğini unutmayın.

Yol aniden kaybolursa, orijinal rotanıza dönmek için Orijinali tekrar hesapla öğesine dokunun.

| Özel bir yerden geçecek şekilde örneğin yoldan birisini almak ama-<br>cıyla rotanızı değiştirmek için bu düğmeye dokunun. Bunu yaptığınız-<br>da, haritada gideceğiniz yeri gösteren bir işaretçi görüntülenir.<br>Hedefi seçerken kullandığınız yöntemle uğramak istediğiniz konumu<br>seçin. Bir hedef seçtiğinizde aynı seçeneklerin tümünden seçim<br>yapabileceğiniz anlamına gelir, örneğin, <b>Adres, Sık Kullanılan, İlgi</b><br><b>Çekici Nokta</b> ve <b>Haritada Nokta</b> . |
|----------------------------------------------------------------------------------------------------|
| Blue&Me-TomTom ürününüz, seçtiğiniz bir konumdan geçerek hede-<br>finize ulaşan yeni bir rota hesaplayacaktır. Blue&Me-TomTom cihazı-<br>nız son hedefin aksine bu konumu geçerken sizi bilgilendirmez.                                                                                                    |
| Bu düğmeyi kullanarak sadece belli bir konum üzerinden gidebilirsi-<br>niz. Birden çok konumdan geçmek istiyorsanız, bir Yol Programı kul-<br>lanın.                                                                                                    |
| Kapalı yollardan kaçınmak için sapmadan veya özel konumlardan<br>seyahat etmeden orijinal rotaya geri dönmek için bu düğmeye doku-<br>nun.                                                                                                    |
| Rotanın bir kısmından kaçınmak için bu düğmeye dokunun. Rotanın<br>sevmediğiniz ya da trafik sorunlarıyla bilinen bir yol veya kavşaktan<br>geçtiğini görürseniz bu düğmeyi kullanın.                                                                                                    |
| Daha sonra rotanızdaki yolların listesinden kaçınmak istediğiniz yolla-<br>rı seçin.                                                                                                    |
|                                                                                                    |

# 16. Haritaya göz at

Haritaya sıradan bir baskı haritayı kullandığınız gibi bakmak için Ana Menü'de **Haritaya göz at** komutuna dokunun.

Ekranda parmağınızı sürükleyerek haritada gezinebilirsiniz.

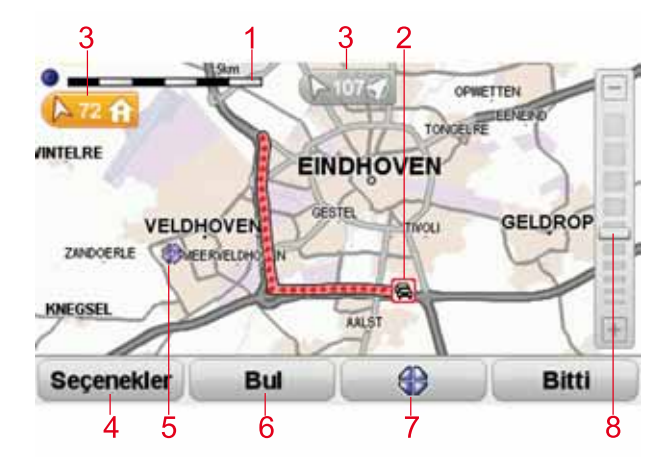

- 1. Ölçek çubuğu
- Trafik geçerli trafik olayları. Trafik bilgilerinin haritada gösterilip gösterilmeyeceğini seçmek için Seçenekler düğmesini kullanın. Trafik bilgisi haritada gösterildiğinde, İÇN'ler ve Sık Kullanılanlar gösterilmez.

**Not**: Bir TomTom trafik bilgi servisini kullanmak için abone olmanız veya bir alıcıya sahip olmanız gerekir. Trafik Servisleri tüm ülkelerde desteklenmez. Daha fazla bilgi edinmek ve abone olmak için **tomtom.com/services** sayfasını ziyaret edin.

3. İşaretleyici

İşaretçiler ileriyi ve geçerli konumunuza, ev konumunuza ve hedefinize olan uzaklığı gösterir.

İşaretli konumda haritayı ortalamak için bir işaretçiye dokunun.

Kendi işaretçinizi ayarlamak için, imleci haritadaki istenen konuma yerleştirin, imleç düğmesine dokunun ve sonra **İşaretleyici konumunu kaydet**'ya dokunun.

- 4. Seçenekler
- 5. İmleç
- 6. Bul düğmesi

Özel adresleri bulmak için bu düğmeyi tıklayın.

7. İmleç düğmesi

İmleç konumuna gitmek, imleç konumunu Sık kullanılan yapmak veya imleç konumuna yakın bir İlgi Çekici Nokta bulmak için bu düğmeyi tıklayın.

#### 8. Yakınlaştırma çubuğu

Kaydırıcıyı hareket ettirerek ekranı yakınlaştırıp uzaklaştırın.

## Seçenekler

Haritada gösterilen bilgileri ayarlamak için **Seçenekler** düğmesine dokunun. Aşağıdaki bilgilerin gösterilmesini seçebilirsiniz:

- Adlar haritada sokak ve şehir adlarını göstermek için bu kutuyu işaretleyin.
- İlgi alanları İÇN Seç düğmesini göstermek için bu kutuyu işaretleyin. Harita hangi İÇN kategorilerinin gösterileceğini seçmek için İÇN seç öğesine dokunun.
- Sık Kullanılanlar Sık Kullanılanlarınızı haritada göstermek için bu kutuyu işaretleyin.

Aşağıdaki bilgileri göstermek veya gizlemek için Gelişmiş öğesine dokunun:

 İşaretçiler - işaretçileri açmak için bu kutuyu işaretleyin. İşaretleyiciler geçerli konumunuzu (mavi), ev konumunuzu (sarı) ve hedefinizi (kırmızı) gösterir. İşaretçi, konuma olan mesafeyi gösterir.

Gösterdiği konumun haritada ortalanması için işaretçiye dokunun.

Kendi işaretçinizi de ayarlayabilirsiniz. İmleç düğmesine dokunun, sonra imleç konumuna yeşil bir işaretçi yerleştirmek için **İşaretleyici konumunu kaydet**'ye dokunun.

İşaretçileri kapatmak için, **Seçenekler** öğesine dokunun, sonra **Gelişmiş**'e dokunun ve İ**şaretçiler** onay kutusunu temizleyin.

# 17. TomTom Map Share<sup>™</sup>

TomTom Map Share ile, haritanızdaki hataları düzeltebilir ve başkalarının yaptığı düzeltmeleri alabileceğiniz gibi, TomTom Map Share topluluğundaki diğer kişilerle düzeltmelerinizi paylaşabilirsiniz.

*Not:* TomTom Map Share tüm bölgelerde mevcut değildir. Daha fazla bilgi için, tomtom.com/mapshare adresine gidin.

Harita düzeltmeleri

İki türlü harita düzeltmesi bulunur:

 Haritada hemen gösterilen düzeltmeler. Bunlar arasında, sokağın trafik akışın değiştiren, sokağı kapatma ya da yeniden adlandırma ve İÇN ekleme ya da düzenleme gibi güncellemeler bulunur.

Bu tür değişiklikler haritanızda hemen gösterilir. Map Share tercihler menüsünde istediğiniz zaman bu düzeltmeleri gizleyebilirsiniz.

 TomTom'a bildirilen ancak haritanızda hemen gösterilmeyen düzeltmeler. Bunlar arasında bulunamayan sokaklar, otoban giriş ve çıkışlarındaki hatalar ve bulunamayan döner kavşaklar bulunur.

Bu tür düzeltmeler TomTom tarafından incelenir ve doğrulandığında, bir sonraki harita sürümüne eklenir. Bu nedenle, bu düzeltmeler Map Share topluluğuyla paylaşılmaz.

Önemli: Güvenlik nedeniyle, araç kullanırken bir konumu yalnızca işaretleyin. Araç kullanırken hatanın tüm detaylarını girmeyin.

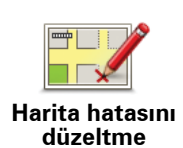

- 1. Ana Menü'de Harita düzeltmeleri öğesine dokunun.
- 2. Harita hatasını düzelt öğesine dokunun.

Olası harita düzeltmelerinin bir listesi gösterilir.

3. Bildirmek istediğiniz düzeltmenin türünü seçin.

**Not: Kayıp İÇN ekle** ya da **Başka hata bildir** öğesine dokunursanız, bir sonraki adıma geçmeden önce sizden ek bilgi istenilecektir.

- Düzeltmenin konumunu seçmek için kullanmak istediğiniz yöntemi seçin.
- 5. Konumu bulduğunuzda, Bitti öğesine dokunun.
- 6. Düzeltmeyi veya düzeltmenin onayını şimdi girin.

En son harita güncellemelerini alma

Blue&Me-TomTom cihazınızı bilgisayarınıza bağladığınızda TomTom HOME, kullanılabilir tüm harita düzeltmelerini otomatik olarak karşıdan yükler ve yaptığınız tüm değişiklikleri Map Share topluluğuna gönderir.

Düzeltme tercihleri menüsünde ayarlayabileceğiniz birkaç düzeltme türü bulunur.

Hareket halindeyken bir harita hatasını işaretleme

Önemli: Güvenlik nedeniyle, araç kullanırken bir konumu yalnızca işaretleyin. Araç kullanırken hatanın tüm detaylarını girmeyin.

Haritada dikkat çekici bir öğe görürseniz, **Rapor** düğmesini kullanarak konumu işaretleyebilir ve ardından sürüşü tamamladığınızda ayrıntıları girebilirsiniz.

Sürüş Görünümünde veya hızlı menüde Rapor düğmesini göstermek için şunu yapın:

- 1. Ana Menü'de Harita düzeltmeleri öğesine dokunun.
- 2. Düzeltme tercihleri öğesine dokunun.
- 3. Bitti öğesine dokunun ve tekrar Bitti öğesine dokunun.

4. Raporu göster düğmesini seçin ve ardından Bitti öğesine dokunun.

**Rapor** düğmesi, Sürüş Görünümü'nün sol tarafında görüntülenir. Bir konumu işaretledikten sonra, **Harita düzeltmeleri** menüsünü açtığınızda yaptığınız bu değişiklik hakkında daha fazla bilgi ekleyebilirsiniz.

Örneğin, bir arkadaşınızın evine gidiyorsunuz ve üstünde bulunduğunuz sokağın adının haritanızda gösterilenden farklı olduğunu fark ettiniz. Değişikliği bildirmek için, **Rapor** düğmesine dokunduğunuzda Blue&Me-TomTom ürününüz geçerli konumunuzu kaydedecektir. Seyahatinizi tamamladığınızda düzeltmenizi TomTomMap Share öğesine gönderebilirsiniz.

TomTomMap Share topluluğu

Map Share topluluğuna katılmak için şunu yapın:

1. Ana Menü'de Harita düzeltmeleri öğesine dokunun.

## 2. Başkalarının yaptığı düzeltmeleri indir öğesine dokunun.

## 3. Katıl öğesine dokunun.

Blue&Me-TomTom cihazınızı bilgisayarınıza bağladığınızda, TomTom HOME yeni düzeltmeleri karşıdan yükler ve düzeltmelerinizi Map Share topluluğuna gönderir.

Önemli: Cihazınızı bilgisayarınıza düzenli olarak bağlayın ve yeni güncellemeleri görmek için TomTom HOME'u kullanın.

## Düzeltme tercihleri

Düzeltme tercihleri TomTom Map Share'in cihazınızda çalışma şeklini ayarlar.

Aşağıdaki tercihleri belirleyebilirsiniz:

- Haritalarınızda kullanmak istediğiniz Map Share topluluğundan düzeltme tiplerini seçmek için güven düzeyi kaydırıcısını kullanın.
- Düzeltmelerinizi başkalarıyla paylaşmak isteyip istemediğinize karar verin.
- Sürüş Görünümü'nde rapor düğmesini gösterin ya da gizleyin.

Tercihlerinizi ayarlamak için, Ana Menü'de **Harita düzeltmeleri**'ne ve ardından **Düzeltme** seçenekleri'ne dokunun.

İpucu: İleride düzeltmeleri haritadan kaldırmaya karar verirseniz, kaldırmak istediğiniz düzeltme türlerinin yanındaki onay kutularının işaretlerini kaldırın. Tüm onay kutularının işaretlerini kaldırırsanız, haritanız ilk düzeltme öncesindeki orijinal durumuna geri döner.

## Harita düzeltmelerini kabul etme

Haritanıza eklenmesini istediğiniz harita düzeltmelerinin türünü ayarlayabilirsiniz. Bunun için, Harita düzeltmeleri menüsünde **Düzeltme tercihleri**'ne dokunun.

| Harita değişiklikleri için doğrulama seviyesi            | 11:43am |
|----------------------------------------------------------|---------|
| Doğrulayan:                                              |         |
| 🗹 TomTom                                                 |         |
| Güvenilen kaynaklar<br>Çok kullanıcı<br>Birkaç kullanıcı |         |
|                                                          |         |
|                                                          |         |
|                                                          | Bitti   |

Seçebileceğiniz dört düzeltme düzeyi vardır. Kaydırıcıyı hareket ettirdikçe düzey değişir:

- TomTom yalnızca TomTom tarafından yapılan değişiklikleri kabul eder.
- Güvenilen kaynaklar TomTom ve TomTom tarafından doğrulanan güvenilir kullanıcılar tarafından yapılan düzeltmeleri kabul eder.
- Çok kullanıcı TomTom, TomTom tarafından doğrulanan güvenilir kullanıcılar ve çok sayıda Map Share topluluğu üyesi tarafından yapılan değişiklikleri kabul eder.
- **Birkaç kullanıcı** TomTom, TomTom tarafından doğrulanan güvenilir kullanıcılar ve Map Share topluğu üyelerinin yaptığı tüm düzeltmeleri kabul eder.
Harita düzeltmesi türleri

Harita üzerinde yapabileceğiniz birkaç düzeltme türü bulunur.

Haritanızda düzeltme yapmak için, Ana Menü'de **Harita düzeltmeleri** öğesine dokunun ve ardından **Harita hatasını düzelt** seçeneğine dokunun. Şu düzeltme türleri gösterilir.

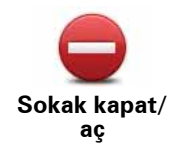

Sokak açmak ya da kapatmak için bu tuşu kullanın. Sokağı tek yönde ya da her iki yönde açabilir ya da kapatabilirsiniz.

Örneğin, geçerli konumunuza yakın bir yerdeki sokağı düzeltmek için, şunları yapın:

- 1. Sokak kapat/aç öğesine dokunun.
- Geçerli konumunuzun yakınındaki bir sokağı seçmek için Yakınınızda öğesine dokunun. Ada göre bir sokağı, Ev konumunuzun yakınındaki bir sokağı ya da harita üzerindeki bir sokağı seçebilirsiniz.
- 3. Harita üzerinde dokunarak düzeltmek istediğiniz sokağı ya da sokağın kısmını seçin.

Seçtiğiniz sokak vurgulanır ve imleç caddenin adını gösterir.

4. Bitti öğesine dokunun.

Cihazınız sokakla birlikte trafiğin açık olup olmadığını ya da her iki yönde de trafiğe izin verilip verilmediğini gösterir.

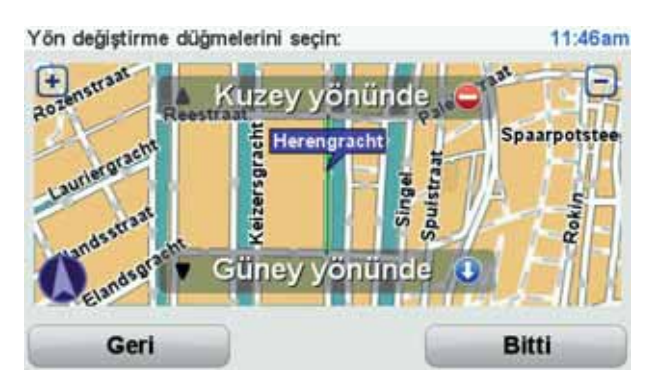

- 5. Yön düğmelerini kullanarak istediğiniz yönde trafik akışını kapatabilir ya da açabilirsiniz.
- 6. Bitti öğesine dokunun.

Cihazınızı TomTom HOME'a tekrar bağladığınızda, düzeltmeleriniz TomTomMap Share topluluğu ile paylaşılır.

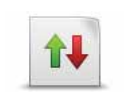

Trafik yönü haritada gösterilenle farklı olan tek yönlü bir sokağın trafik yönünü düzeltmek için bu tuşa dokunun.

Trafik yönünü ters çevir **Not**: Ters trafik yönü yalnızca tek yönlü sokaklar için işe yarar. İki yönlü bir sokak seçerseniz, yönü değiştirmek yerine sokağı kapatma ya da açma olanağına sahip olursunuz.

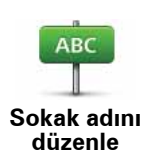

Haritanızda sokağın adını değiştirmek için bu tuşa dokunun.

Örneğin, geçerli konumunuzun yakınındaki bir sokağı yeniden adlandırmak için:

- 1. Sokak adını düzenle öğesine dokunun.
- 2. Yakınınızda öğesine dokunun.
- Harita üzerinde dokunarak düzeltmek istediğiniz sokağı ya da sokağın kısmını seçin.

Seçtiğiniz sokak vurgulanır ve imleç caddenin adını gösterir.

- 4. Bitti öğesine dokunun.
- 5. Doğru sokak adını yazın.
- 6. Bitti öğesine dokunun.

kullanın.

Dönüş kısıtlamalarını değiştir

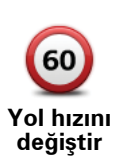

Yolun hız sınırını değiştirmek ve bildirmek için bu düğmeye dokunun.

Yanlış yol dönüş talimatlarını değiştirmek ve bildirmek için bu düğmeyi

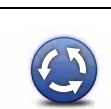

Bir kavşak eklemek veya kaldırmak için bu düğmeye dokunun.

ya da kaldır

Kavıp İCN

ekle

Kavşak ekle

Bir İlgi Çekici Nokta (İÇN) eklemek için bu düğmeye dokunun.

Örneğin, geçerli konumunuza yakın yeni bir restoran eklemek için:

- 1. Kayıp İÇN ekle öğesine dokunun.
- 2. İÇN kategorileri listesinde Restoran öğesine dokunun.
- 3. Yakınınızda öğesine dokunun.
- 4. Bulunamayan restoranın konumunu seçin.

Adres girerek ya da harita üzerinde belirterek konumu seçebilirsiniz. Haritayı geçerli konumunuzda ya da Ev konumunda açmak için **Yakınınızda** veya **Ev yakınında** öğesini seçin.

- 5. Bitti öğesine dokunun.
- 6. Restoranın adını yazın ve ardından **Tamam** tuşuna dokunun.
- 7. Restoranın telefon numarasını biliyorsanız bunu yazabilir ve **Tamam** öğesine dokunabilirsiniz.

Numarayı bilmiyorsanız, numara yazmadan sadece **Tamam** öğesine dokunun.

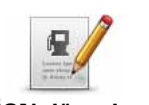

Varolan bir İÇN'yi düzenlemek için bu tuşa dokunun.

İÇN'de şu değişiklikleri yapmak için bu tuşu kullanabilirsiniz:

İÇN düzenle

• İÇN'ye yeni ad ver.

İÇN sil.

- İÇN'nin telefon numarasını değiştir.
- İÇN'nin ait olduğu kategoriyi değiştir:
- Haritada İÇN'yi taşı.

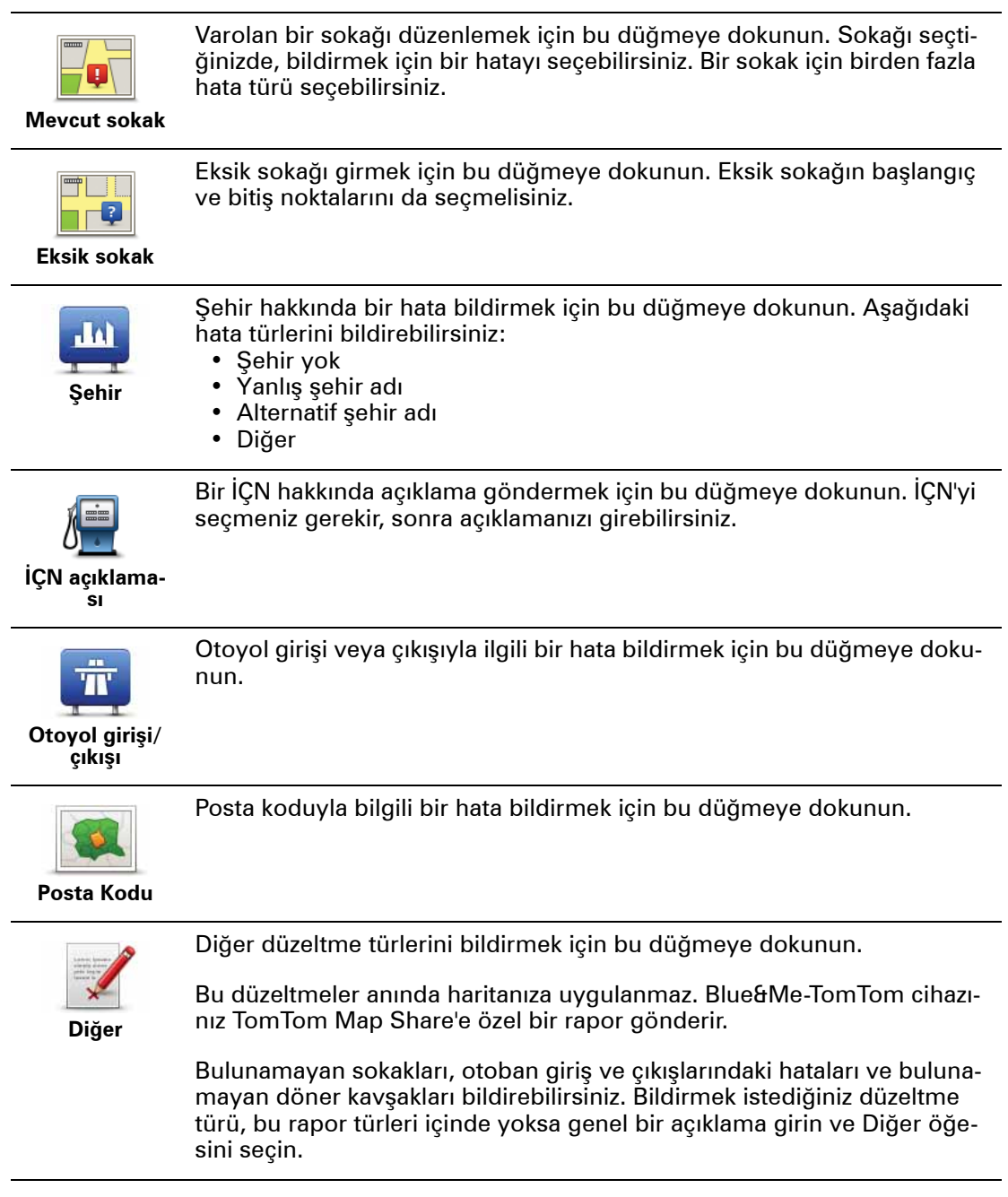

## 18. Sesler ve ses seviyeleri

Sesler ve ses seviyeleri hakkında

Blue&Me-TomTom cihazınız şu tür sesleri çalar:

- Sözlü talimatlar
- Ahizesiz aramalar
- Uyarılar

Ses seviyesinin değiştirilmesi

Ses seviyesini üç şekilde değiştirebilirsiniz:

 Sürüş Görünümü'nün sol alt bölümünü tıklayın. Son sözlü talimat tekrarlanır ve ses seviyesi gösterilir.

Ses seviyesini ayarlamak için ses seviyesi çubuğunu kaydırın.

• Ana Menü'de Tercihleri değiştir seçeneğine ve ardından Ses tercihleri'ne dokunun.

Değişikliklerinizi kontrol etmek için Test öğesini tıklayın.

• Araç içinin ne kadar gürültülü olduğuna bağlı olarak ses seviyesini otomatik şekilde değiştirmek için Blue&Me-TomTom ürününüzü ayarlayabilirsiniz.

Ses seviyesinin otomatik olarak değiştirilmesi

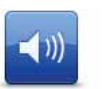

Blue&Me-TomTom cihazınız ses düzeyini otomatik olarak değiştirebilir.

Ses tercihleri

- 1. Ana Menü'de, **Tercihleri değiştir** öğesine dokunun.
- 2. Ses tercihleri öğesine dokunun.
- 3. Ses seviyesini gürültüyle bağlantılandır öğesini seçin.
- 4. Bitti öğesine dokunun.

#### Bir sesin seçilmesi

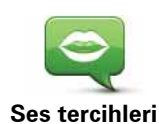

Blue&Me-TomTom cihazınızda kullanılmakta olan sesi değiştirmek için, Tercihler menüsündeki **Sesler**'e dokunun, sonra **Sesi değiştir**'e dokunun. Listeden bir ses seçin.

Blue&Me-TomTom ürününüzün iki farklı ses türü vardır:

• Bilgisayar sesleri

Bunlar Blue&Me-TomTom ürününüz tarafından oluşturulur. Siz araç sürerken sözlü talimat sağlar ve sokak adlarını söyleyebilir ve mesajları, trafik raporlarını, hava raporlarını, ipuçlarını ve öğreticileri bildirebilir.

• İnsan sesleri

Bunlar bir aktör tarafından kaydedilmiş seslerdir.

Not: İnsan sesleri yalnızca sözlü talimatlar sağlar.

## Bilgisayar sesleri hakkında

Blue&Me-TomTom cihazınız, bilgisayar sesleri üretmek için yazıdan söze teknolojisini kullanır. Yazıdan söze programı, yazılı talimatı (örneğin, "Sağa dön"), insan sesine dönüştürür.

Yazıdan söze programı, duyduğunuz sesin gerçeğine mümkün olduğunca yakın olmasını sağlamak için bütün cümleye bakar. Bu program yabancı yer ile sokak adlarını bilme ve doğru bir şekilde telaffuz etme yeteneğine sahiptir. Örneğin İngilizce ses, Fransızca sokak adlarını okuyabilir.

**Not**: Kaydedilmiş bir sesi seçerseniz, bu yalnızca komutları bildirebilir, sokak adlarını bildiremez. Sokak adlarının da bildirilmesini isterseniz, bir bilgisayar sesi seçmeniz gerekecektir.

#### Dahili ve harici hoparlörler

Blue&Me-TomTom cihazınız yüksek kalitede bir hoparlör içermektedir. Bu, harici hoparlörlerden bazı sesleri çalmayı seçmediğinizde, Blue&Me-TomTom cihazınızda tüm sesleri çalmak için kullanılır.

Aşağıdaki ses türleri aşağıda listelendiği gibi hoparlörlerden çalınabilir:

- · Ses komutları ve uyarılar:
  - Blue&Me-TomTom cihazınızdaki hoparlör
  - Ses kablosu kullanma (cihazınız Blue&Me'ye bağlı değilse mümkün değildir).
- Telefon aramaları
  - Blue&Me-TomTom cihazınızdaki hoparlör

**Not**: Ses kablosu kullanmak istiyorsanız, (sadece cihazınız Blue&Me'ye bağlıyken kullanabilirsiniz) aksesuar olarak ses konektörlü Active Dock mevcuttur. Araç stereo'nuzda hat girişi konektörü bulunmalıdır. Tüm araç stereo'larında hat girişi konektörleri bulunmaz. Daha fazla bilgi için araç stereo'nuzun talimatlarını kontrol edin.

## 19. Ses komutları ve kontrol

İki ses komutu ve kontrol türü vardır.

İlk tür Blue&Me tarafından sağlanır ve bunu Blue&Me özelliklerini kontrol etmek için kullanabilirsiniz. Bunu direksiyonunuzdaki bir düğmeyi kullanarak yaparsınız.

İkinci tür navigasyon cihazınız tarafından sağlanır ve bunu rotaları planlamak ve navigasyon cihazınızın diğer özelliklerini kontrol etmek için kullanabilirsiniz. Bunu, ilk olarak navigasyon cihazınızın üstündeki ekrana dokunarak yaparsınız.

Navigasyon cihazı ses komutları ve kontrol

Blue&Me-TomTom navigasyon cihazınızı kontrol etmek için ekrana dokunmak yerine sesinizi kullanarak cihazınıza talimatlar verebilirsiniz. Örneğin, cihazınızdaki sesi yükseltmek için, "Sesi yükselt" diyebilirsiniz.

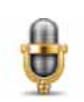

Ses komutları ve kontrolü kullanmaya başlamak için Blue&Me-TomTom cihazınızda yer alan Sürüş Görünümündeki mikrofon düğmesine dokunun.

Önemli: Navigasyon cihazınızda ses komutları ve kontrolünü kullanmak için, Blue&Me-TomTom cihazınızda bir bilgisayar sesinin yüklü olması gerekir. TomTom HOME ile bilgisayar sesleri yükleyebilirsiniz.

Kullanılabilir komutlar listesini görüntülemek için, Tercihler menüsünde Komut ve kontrol'e dokunun ve sonra Ne söyleyebilirim? öğesine dokunun.

Ses komutları ve kontrolünü kullanma

**Not**: Ses komutu ve kontrolü kullanmak için bir bilgisayar sesi seçmeniz gerekir. Bir bilgisayar sesi seçmek için, Tercihler menüsünde **Sesler**'e dokunun, sonra **Sesi değiştir**'e dokunun. Bir bilgisayar sesi seçin.

Bu örnekte, Ev adresinize bir seyahat planlamak için ses komutunu ve kontrolünü kullanacaksınız.

1. Sürüş Görünümü'nde mikrofon düğmesine dokunun.

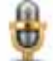

**Not**: Sürüş Görünümü'nden bu düğmeyi eklemek veya kaldırmak için, Tercihler menüsünde **Komut ve kontrol**'e dokunun, sonra **Komut ve kontrolü etkinleştir** veya **Komut ve kontrolü devre dışı bırak** öğesine dokunun.

Komut ve kontrol başka bir görevle meşgul olmadığı sürece mikrofon monitörü renkli gösterilir.

2. Bip sesini duyduğunuzda, "Eve Git" deyin.

Konuştuğunuzda, mikrofon monitörü çok yüksek veya çok alçak sesle konuşup konuşmadığınızı gösterir:

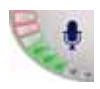

Yeşil çubuk cihazınızın komutlarınızı duyması için sesinizin doğru seviyede olduğu anlamına gelir.

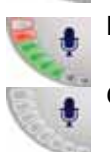

Kırmızı çubuk sesinizin çok yüksek olduğu anlamına gelir.

Gri çubuk sesinizin çok alçak olduğu anlamına gelir.

Bazı ifadelerde cihazınız komutu tekrar eder, sonra komutun doğru olarak tanınıp tanınmadığını size sorar.

3. Komut doğruysa "Evet" deyin.

Komut yanlışsa "Hayır" deyin ve istendiğinde bipten sonra komutu yeniden söyleyin.

Cihazınız geçerli konumunuzdan Ev adresinize bir rota planlar.

#### İpuçları

- Bir şey söylemezseniz birkaç saniye sonra mikrofon kapanır.
- Cihazınızın komutlarınızı dinlemesini ekrana dokunarak veya şu komutlardan birini söyleyerek durdurabilirsiniz: Geri, İptal, Çık.
- Listeden bir öğe seçmek için ekrana dokunun. Ses kontrolü listeden öğeleri seçmek için kullanılamaz.

# 20. Tercihler

Blue&Me-TomTom cihazınızın görünümünü ve çalışma şeklini değiştirebilirsiniz.

Ana Menü'de **Tercihleri değiştir** öğesine dokunun.

Gece renklerini kullan / Gündüz renklerini kullan

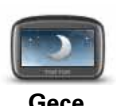

Ekran parlaklığını azaltmak ve haritada daha koyu renkleri göstermek için bu düğmeyi tıklayın.

Gece renklerini kullan

Karanlık olduğunda, Blue&Me-TomTom ürününüzün ekranı iyice aydınlatılmazsa ekranı görmek kolaydır.

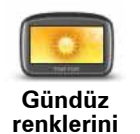

kullan

Haritada daha parlak renkler gösteren daha parlak bir ekrana geçmek için, **Gündüz renklerini kullan** öğesine dokunun.

## Haritada İÇN göster

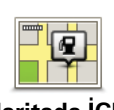

Haritada hangi İlgi Çekici Nokta (İÇN'ler) kategorilerinin gösterilmesi gerektiğini seçmek için bu düğmeye dokunun:

- Haritada İÇN göster
- 1. Tercihler menüsündeki Haritada İÇN göster'e dokunun.
- Haritada görüntülenecek İÇN kategorilerini seçin.

Bir İÇN kategorisini aramak için **Bul** öğesine dokunun.

- 3. İÇN'leri 2B veya 3B harita görünümünü kullanarak göstermek isteyip istemediğinizi seçin.
- 4. Bitti öğesine dokunun.

Seçtiğiniz İÇN'ler haritada simgeler olarak gösterilir.

#### Hızlı menü tercihleri

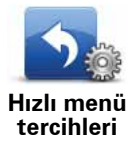

Hızlı menüde kullanılacak altı düğmeyi seçmek için bu düğmeye dokunun.

Hızlı menü düğmesi, sık kullandığınız birçok düğme için kolay erişim sağlar.

Hızlı menüde kullanmak için atadığınız düğmeler Sürüş Görünümü'nde gösterilir.

## Rehberli gezintiler

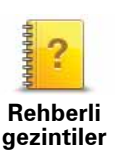

Blue&Me-TomTom ürününüzü nasıl kullanacağınızla ilgili rehberli gezintilerden birini göstermek için bu düğmeyi tıklayın.

#### Ses kılavuzunu kapat / Ses kılavuzunu aç

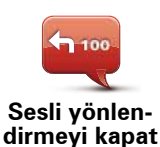

Sesli rota komutlarını kapatmak için bu düğmeye dokunun. Hala mesajlar ve uyarılar gibi diğer bilgileri duyarsınız.

Tercihler menüsünde **Sesi kapat**'a dokunursanız ses kılavuzu da kapanır.

#### Sesleri değiştirme

Sesleri değiştirirseniz, ses kılavuzu otomatik olarak açılır.

Sesli yönlen-

Sesli rota komutlarını açmak için, **Ses kılavuzunu aç**'a dokunun.

dirmeyi aç

#### Sesler

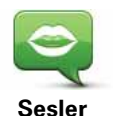

TomTom seslerinizi yönetmek için **Sesler**'e dokunun. Şu seçenekler kullanılabilir:

• Sesi değiştir - size talimat veren sesi değiştirmek için bu düğmeyi tıklayın.

Geniş bir yelpazede kaydedilmiş insan sesi ve bilgisayar sesi mevcuttur.

- Sesi devre dışı bırak ses kılavuzunu devre dışı bırakmak için bu düğmeye dokunun.
- Sesi etkinleştir ses kılavuzunu etkinleştirmek için bu düğmeye dokunun.
- Ses tercihleri TomTom navigasyon cihazınızın talimatları veya uyarıları sesli okumasını istediğiniz durumları seçmek için bu düğmeye dokunun.
- Karşıdan ses yükle TomTom Servisleri'nden yeni sesleri karşıdan yüklemek ve cihazınıza aktarmak için bu düğmeye dokunun.

#### Ses tercihleri

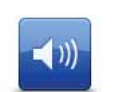

Bu düğmeye dokunun ve sonra sesi değiştirmek için kaydırıcıyı hareket ettirin.

#### Ses tercihleri

#### Ses seviyesinin otomatik olarak değiştirilmesi

Ses seviyesini gürültüyle bağlantılandır seçeneğini belirleyin, böylece Blue&Me-TomTom ürününüz, arka plan gürültüsüne göre ses seviyesini değiştirecektir. Gürültü seviyesi,

Blue&Me-TomTom ürününüzün içindeki mikrofonla aralıksız izlenir. Araçta çok gürültü varsa, Blue&Me-TomTom ürününüz otomatik olarak ses seviyesini artıracaktır.

Örneğin, genellikle gürültü olan bir otoyolda araç sürüyorsanız, Blue&Me-TomTom ürününüzün ses seviyesi artırılacaktır. Tekrar daha yavaş sürdüğünüzde, Blue&Me-TomTom ürününüz tarafından ses seviyesi azaltılacaktır.

#### Komut vererek kontrol et

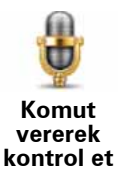

Ses komutlarını ve kontrolleri etkinleştirmek veya devre dışı bırakmak için ve **cihazınızın hangi konuşulan komutları anladığını görmek için** Komut ve kontrolBlue&Me-TomTom'e dokunun.

Önemli: Sesle kontrolü kullanmak için, Blue&Me-TomTom cihazınızda bir bilgisayar sesinin yüklü olması gerekir. Henüz bilgisayar sesleri yüklü değilse TomTom Home'u bilgisayar sesleri yüklemek için kullanabilirsiniz.

- Komut vererek kontrol etmeyi etkinleştir Ses komutları ve kontrolünü etkinleştirmek için bu düğmeye dokunun.
- Komut vererek kontrol etmeyi devre dışı bırak Ses komutları ve kontrolünü devre dışı bırakmak için bu düğmeye dokunun.
- Ne söyleyebilirim? Blue&Me-TomTom cihazınız tarafından anlaşılan ses komutlarının listesini görüntülemek için bu düğmeye dokunun.

#### Hoparlör tercihleri

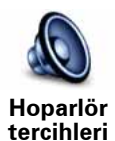

Blue&Me-TomTom cihazınızda ses için hangi hoparlörlerin kullanıldığını seçmek için bu düğmeye dokunun. Şu seçenekler kullanılabilir:

- Dahili hoparlör
- Hat çıkışı (ses kablosu, sadece cihazınız Blue&Me'ye takılı değilken kullanılabilir)

#### Sesi kapat / Sesi aç

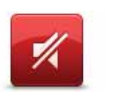

Sesi kapatmak için bü düğmeye dokunun. Sesi kapatırsanız, ses kılavuzu da kapanır ve sesli rota komutlarını duyamazsınız.

Sesi kapat

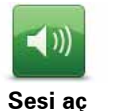

Sesi açmak için bu düğmeye dokunun. Sesi açtığınızda, ses kılavuzu kapalı kalır. Ses kılavuzunu açmak için, Tercihler menüsünde **Ses kılavuzunu aç**'a dokunun.

#### İpuçları

Sesi değiştirmek için Tercihler menüsünde Ses tercihleri öğesine dokunun.

Araba kullanıyorken ses seviyesini hızlı değiştirmek için, Sürüş Görünümü'nün sol alt bölümüne dokunun ve kaydırıcıyı hareket ettirin.

Blue&Me-TomTom cihazınız tarafından kullanılan sesi değiştirmek için, Ses tercihleri menüsünde **Sesi Değiştir** öğesine dokunun.

#### Ses kapalı olduğunda ahizesiz aramalar yapma

Sesin kapatılması ahizesiz aramayı etkilemez, bu da hala arayanla konuşup arayanın sesini duyabileceğiniz anlamına gelir. Telefonunuz Blue&Me-TomTom cihazınıza bağlıysa ve aynı zamanda Blue&Me'ye doğrudan bağlıysa geçerlidir; bu durumda ses Blue&Me hoparlörlerinden gelir.

Sık Kullanın Yönet

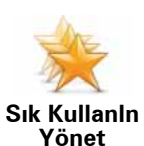

Sık Kullanılanları yeniden adlandırmak veya silmek için bu düğmeye dokunun.

Bir Sık Kullanılan bulmak için, **Bul** öğesine dokunun ve ardından Sık Kullanılan'ın adını yazmaya başlayın. Listede görüntülendiğinde Sık Kullanılan'ı seçebilirsiniz.

#### Ev konumunu değiştir

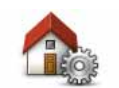

Ev konumunuzu ayarlamak ve değiştirmek için bu düğmeye dokunun.

Ev konumunu değiştir

Ev konumunuz, örneğin ofisiniz gibi sık gittiğiniz bir yer olabilir. Gerçek ev adresiniz olabileceği gibi istediğiniz her adres de olabilir.

Ev konumuna sahip olmanız, **Şuraya git...** menüsündeki Ev tuşuna dokunarak hızla ve kolayca oraya gidebileceğiniz anlamına gelir.

#### Planlama tercihleri

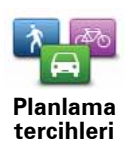

Hedef seçerken rotanın planlanması için bu düğmeye dokunun.

Şu seçenekler kullanılabilir:

- Her planlamada sor
- Daima en hızlı rotaları planla
- Daima ekonomik rota planla
- Daima en kısa rotaları planla
- Daima otoyollardan kaçın
- Daima yürüyüş rotaları planla
- Daima bisiklet rotaları planla
- Daima sınırlı hız için planla

Sonra, Blue&Me-TomTom cihazınızın bir rota planlarken şunu nasıl değerlendireceğini ayarlayın:

- Rotada ücretli yollar
- Rotada feribotla geçiş
- Araba parkı şeritleri
- Asfaltlanmamış yollar

Bir rota planladıktan sonra rota özetinin otomatik olarak kapatılıp kapatılmayacağını ayarlayabilirsiniz. **Hayır** öğesini seçerseniz, rota özeti ekranını kapatmak için **Bitti** öğesine dokunmalısınız.

#### Yeniden planlama tercihleri

Sürüş sırasında daha hızlı bir rota bulduğunda Blue&Me-TomTom cihazınızın rotanızı yeniden planlayıp planlamayacağını seçin. Bu durum, trafik durumundaki değişiklikler sonucu oluşabilir.

## Haritaları değiştir

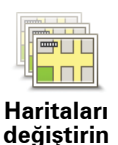

Aşağıdakini yapmak için bu düğmeye dokunun:

- Karşıdan harita yükle TomTom HOME kullanarak satın aldığınız haritayı karşıdan yüklemek için bu düğmeye dokunun. Tüm cihazlarda harita yüklemek mümkün olmayabilir.
- Harita değiştir kullandığınız haritayı değiştirmek için bu düğmeye dokunun.

Haritaları navigasyon cihazınızda yedeklemek, karşıdan yüklemek, eklemek ve silmek için TomTom HOME öğesini kullanın.

**Not**: Haritayı yedeklemeden silmeyin. Yedeklemeden bir haritayı silerseniz artık haritayı Blue&Me-TomTom ürününüze yükleyemezsiniz.

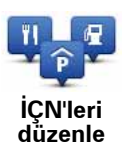

Aşağıdakini yapmak için bu düğmeye dokunun:

• Yakındaki İÇN'ler için uyarı ayarlayın.

Örneğin, Blue&Me-TomTom bir benzin istasyonuna yaklaşırken size haber verebilir.

 Kendi İÇN kategorinizi oluşturabilir ve bu kategorilere İÇN ekleyebilirsiniz.

Örneğin, "Arkadaşlar" adı altında bir İÇN kategorisi oluşturup, bütün arkadaşlarınızın adreslerini bu kategoriye İÇN olarak girebilirsiniz. Hatta arkadaşlarınızın telefon numaralarını da ekleyerek, istediğinizde onları Blue&Me-TomTom ürününüzden telefonla aramanız mümkündür.

Şu düğmeler kullanılabilir:

- **İÇN ekle** oluşturduğunuz İÇN kategorisine bir konum eklemek için bu düğmeye dokunun.
- İÇN yakınken uyar bir İÇN'ye yaklaştığınızda uyarılmak için bu düğmeye dokunun. Uyarılmak istediğiniz İÇN türlerini seçebilirsiniz.
- İÇN sil oluşturduğunuz bir İÇN'yi silmek için bu düğmeye dokunun.
- İÇN düzenle oluşturduğunuz İÇN'nin detaylarını düzenlemek için bu düğmeye dokunun.
- İÇN kategorisi ekle yeni bir İÇN kategorisi oluşturmak için bu düğmeye dokunun.
- İÇN kategorisi sil oluşturduğunuz bir İÇN kategorisini silmek için bu düğmeye dokunun.

Araç simgesini değiştir

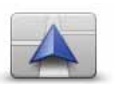

Sürüş görünümündeki geçerli konumunuzu göstermek için kullanılacak bir araç simgesini seçmek üzere bu düğmeyi tıklayın.

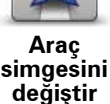

TomTom HOME kullanarak ek araç simgeleri yüklenebilir.

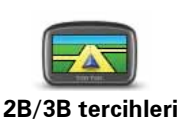

2B/3B tercihler belirlemek için bu düğmeye dokunun.

2B görünümü, haritanın yukarıdan bakılıyormuş gibi iki boyutlu bir görünümünü gösterir. 3B görünümü, haritanın bir araç içinde gidiliyormuş gibi üç boyutlu bir görünümünü gösterir.

Şu düğmeler kullanılabilir:

- **2B görünümünde: haritayı gittiğiniz yöne çevirin** haritanın gittiğiniz yöne uygun şekilde otomatik olarak dönmesi için bu düğmeye dokunun.
- Bir rota izlerken 3B moduna geçin her rota izleyişinizde otomatik olarak 3B görünümüne geçmek için bu düğmeye dokunun.

**İpucu:** Haritanın 2B ve 3B boyutları arasında geçiş yapmak için, Sürüş Görünümü'nde durum çubuğunun orta kısmına dokunun.

Bazı durumlarda haritayı yukarıdan görmek daha kolaydır. Yol ağı karmaşık olduğunda veya gezinmek için Blue&Me-TomTom ürününüzü kullanarak yürüdüğünüz anlarda.

## Durum çubuğu tercihleri

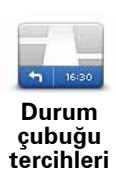

Bu düğmeye dokunarak, durum çubuğunda gösterilen şu bilgileri seçebilirsiniz:

#### • Durum çubuğu nasıl görüntülenmeli?

**Yatay** - bu seçeneği seçerseniz, durum çubuğu Sürüş görünümünün altında gösterilir.

**Dikey** - bu seçeneği seçerseniz, durum çubuğu Sürüş görünümünün sağ tarafında gösterilir.

- Geçerli saat
- Hız
- Sürüş hızının yanında maks. hızı göster yalnızca hız da (yukarı) seçildiğinde kullanılabilir.

*Not:* Bulunduğunuz yolun hız sınırı varsa bu, sürüş hızınızın yanında gösterilir.

Hız sınırını aşmışsanız, kendi hızınız kırmızı görünür.

- Varış saatindeki gecikmeyi göster Blue&Me-TomTom cihazınız rota planlaması sırasında ayarlanan tercih edilen varış saati ile karşılaştı-rıldığında ne kadar erken ya da geç varacağınızı gösterir.
- Yön
- Pusulayı göster
- Varış saati tahmini varış saatinizdir.
- Kalan süre hedefinize ulaşmak için kalan tahmini süredir.
- Kalan mesafe hedefinize ulaşmak için kalan mesafedir.
- Şerit kılavuzunu göster bu seçeneği seçerseniz, Blue&Me-TomTom cihazınız bazı çıkışlar ve kavşaklar için durum çubuğunda gitmeniz gereken şeridi gösterir.

#### Harita renkleri değiştir

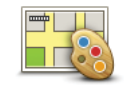

Gece ve gündüz harita renkleri için renk şemaları seçmek üzere bu düğmeyi tıklayın.

Harita renkleri değiştir Bir kerede bir renk şemasına gitmek için **Gelişmiş**'e dokunun.

Ayrıca, TomTom HOME'u kullanarak birden fazla renk şemasını da karşıdan yükleyebilirsiniz.

#### Parlaklık tercihleri

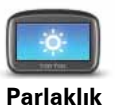

tercihleri

Ekran parlaklığını ayarlamak için bu düğmeye dokunun.

Gündüz harita renkleri ve gece harita renkleri parlaklığını ayrı ayrı ayarlamak için kaydırıcıları oynatın.

#### **Bluetooth tercihleri**

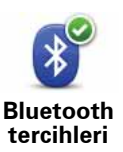

Blue&Me-TomTom cihazınızdaki Bluetooth işlevselliğini yönetmek için bu düğmeye dokunun.

Önemli: Hastane ve uçak gibi bazı yerlerde tüm elektronik cihazlarınızdaki Bluetooth'u kapatmanız gerekir.

Şu seçenekleri seçebilirsiniz:

- Bluetooth'u devre dışı bırak/Bluetooth'u etkinleştir Blue&Me-TomTom cihazınız için Bluetooth'u açar veya kapatır. Bluetooth özelliğini devre dışı bırakırsanız, diğer tüm seçenekler ve Blue&Me-TomTom cihazınız ve Blue&Me arasında kurduğunuz tüm bağlantılar etkisiz kılınır.
- Bluetooth cihazına bağlan Bluetooth kullanan başka bir cihaza bağlan.
- Handsfree'yi (Eller serbest) devre dışı bırak /Handsfree'yi (Eller serbest) etkinleştir Blue&Me-TomTom cihazınız için handsfree (eller serbest) aramayı açar veya kapatır.
- Kablosuz veriyi devre dışı bırak/Kablosuz veriyi etkinleştir kablosuz veri aktarımını etkinleştirir veya devre dışı bırakır

#### **Dosya Gönder/Al**

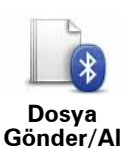

Blue&Me-TomTom cihazınızı başka Bluetooth cihazlarıyla kullanarak fotoğraflar, sesler, yol programları ve görüntüler gibi dosyaları göndermek veya almak için bu düğmeye dokunun.

## Kullanıcı belirle

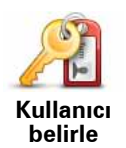

Bu düğmeyi tıklayarak, ad ve adresinizi Blue&Me-TomTom sahibi olarak girebilir, ayrıca Blue&Me-TomTom ürününüz için kullandığınız 4 basamaklı şifreyi değiştirebilir veya silebilirsiniz.

**Not**: TomTom Home kullanarak yalnızca 4 basamaklı bir şifre oluşturabilirsiniz. Bu 4 basamaklı şifreyi ancak Blue&Me-TomTom cihazınızdan doğrudan değiştirebilir veya silebilirsiniz.

Blue&Me-TomTom cihazınız için TomTom HOME kullanarak 4 basamaklı bir şifre oluşturabilirsiniz.

- 1. Blue&Me-TomTom cihazınızı bilgisayarınıza bağlayın.
- 2. GO'nuzu açın ve sonra bilgisayarınızı açın.

TomTom HOME otomatik olarak başlar.

3. TomTom HOME'daki Cihazımı çalıştır öğesine tıklayın.

Blue&Me-TomTom gösterilir ve TomTom HOME kullanılarak kontrol edilebilir.

- Blue&Me-TomTom cihazınızdaki Ana Menü'de, Tercihleri değiştir'i tıklayın.
- 5. Kullanıcı belirle öğesini tıklayın.

Blue&Me-TomTom cihazınızı korumak için kullanılacak olan yeni 4 basamaklı şifreyi girin.

### Başlangıç tercihleri

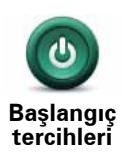

Cihazınız başladığında ne olacağını seçmek için bu düğmeye dokunun. Şu seçenekler kullanılabilir:

- Bıraktığım yerden devam et cihazınız, cihazı kapattığınız zaman gösterilen son ekranı başlatır ve gösterir.
- Hedef sor cihazınız Git... menüsüyle veya sık kullanılan hedefler ayarladıysanız sık kullanılan hedefler listesiyle başlar.
- Ana Menüyü göster cihazınız Ana Menü ile başlar.
- Slayt Gösterisini başlat cihazınız kayıtlı görüntülerin slayt gösterisini göstererek başlar. Ekrana dokununca slayt gösterisi sona erer.

Cihazınızı her başlattığınızda gösterilen resmi değiştirmek isteyip istemediğiniz sorulur.

Bitirmek için **Hayır**'a dokunun veya cihazınızda saklanan fotoğrafları görmek için **Evet**'e dokunun ve başlangıç resmi olarak kullanmak üzere bir fotoğrafa dokunun. Saati ayarla

Saat biçimini seçmek ve saati ayarlamak için bu düğmeye dokunun.

Saati ayarlamanın en kolay yolu **Eşleştir** tuşuna basmaktır. Blue&Me-TomTom ürününüz GPS bilgilerinden saati alacaktır.

*Not: Eşleştir* düğmesini yalnızca GPS alımı olduğunda kullanabilirsiniz, dolayısıyla iç mekandayken bu şekilde saati ayarlayamazsınız.

Saati ayarlamak için **Eşleştir** düğmesini kullandıktan sonra, saat diliminize göre saatinizi de ayarlamanız gerekebilir. Blue&Me-TomTom ürününüz daima saat diliminizde çalışır ve GPS bilgilerini kullanarak saatin doğruluğunu korur.

## **Birim belirle**

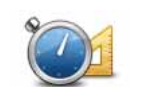

Aşağıdakiler için gösterilecek birim tipini belirlemek üzere bu düğmeyi tıklayın:

**Birim belirle** 

- MesafeZaman
- Enlem ve boylam

#### Klavye tercihleri

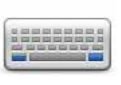

Hedefinizi girmek veya listeden İÇN gibi bir öğe seçmek için klavye kullanılır.

Klavye tercihleri Klavyedeki tuşların boyutlarını ve klavye türünü seçmek için bu düğmeye dokunun. İki boyuttan birini seçebilirsiniz:

- Büyük klavye
- Küçük klavye

Birçok klavye düzeni mevcuttur:

- ABCD klavye
- QWERTY klavye
- AZERTY klavye
- QWERTZ klavye

## Pil tasarrufu tercihleri

Mümkün olduğunca güç tasarrufu yapmak üzere Blue&Me-TomTom ürününüzü yapılandırmak için bu düğmeyi tıklayın. Şu seçenekler kullanılabilir:

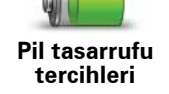

- Ekranı asla karartma
- Talimatlar arasında ekranı karart

Sonra **Cihaz harici güç kaybedildiğinde açık kalır** özelliğinin seçin veya seçimini kaldırın.

## Dili değiştir

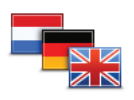

Bu düğmeye dokunarak, Blue&Me-TomTom üzerinde gördüğünüz bütün düğme ve mesajların dilini değiştirebilirsiniz.

Dili değiştir

Seçim yapabileceğiniz çok sayıda dil bulunmaktadır. Dili değiştirince, ses değiştirmeniz için de olanak sağlanır.

## İpuçlarını gizle / İpuçlarını göster

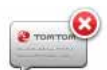

Blue&Me-TomTom ürününüzün ipuçlarını göstermesini durdurmak için bu düğmeyi tıklayın.

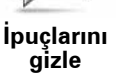

İpuçlarını tekrar açmak için, **İpuçlarını göster** öğesine dokunun.

#### Güvenlik tercihleri

Güvenlik tercihleri Aşağıdaki güvenlik tercihlerini ayarlamak için bu düğmeye dokunun:

- Sürerken yalnızca önemli menü seçeneklerini göster
- Sürüş molaları öner
- Güvenlik hatırlatıcılarını göster
- İbadet yeri veya okul civarında uyar
- İzin verilenden daha hızlı sürüldüğünde uyar
- Ayarlı bir hızdan daha hızlı sürüldüğünde uyar
- Cihazın arabada bırakılmaması için beni uyar

Blue&Me-TomTom ürününüzün yolun hangi tarafında aracı sürmeniz gerektiğiyle ilgili sizi uyarıp uyarmaması gerektiğini seçin.

Özel durumlarda harita ekranının kapatılmasını isteyip istemediğinize karar verin ve **Bitti** öğesine dokunun.

#### Harita görüntüsünü kapama

Harita görüntüsünü kapatınca, Sürüş Görünümü'nde harita üzerinde konumunuzu görmek yerine, yalnızca bir sonraki talimatla ilgili bilgileri görürsünüz.

Düğmeyi tıklayın ve haritanın ne zaman kapatılması gerektiğini seçin. Seçenekler şunlardır:

- Daima Harita gösterilmeyecek ve yalnızca bir sonraki talimatla ilgili bilgileri ve yön gösteren okları göreceksiniz.
- Belli bir hızın üzerinde haritanın kapatılacağı noktadaki hızı ayarlarsınız. Örneğin hızlı araç sürerken olduğu gibi, haritanın dikkat dağıtacağı anlarda bu seçenek kullanışlıdır.
- Asla harita asla kapatılmaz.

## Gelişmiş tercihler

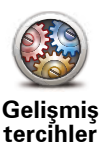

Aşağıdaki gelişmiş tercihleri ayarlamak için bu düğmeye dokunun:

- Bina numarasını sokak adından önce göster
- Sokak adlarını göster sözlü talimatlar için bir bilgisayar sesi kullanıyorsanız ve sokak adlarının yüksek sesle okunması gerektiğini seçtiyseniz, bu seçenek seçilmese bile sokak adları yüksek sesle okunacağından bu seçeneği belirlemeniz gerekmez.
- Sonraki sokak adını göster sonraki sokağın adı Sürüş Görünümü'nün üst kısmında gösterilir.
- Geçerli sokak adını haritada göster bulunduğunuz sokağın adı durum çubuğunun üzerinde gösterilir.
- 2B görünümde otomatik yakınlaştırmayı etkinleştir
- 3B görünümde otomatik yakınlaştırmayı etkinleştir
- Şerit görüntülerini göster bir görüntü, bazı çıkışlar ve kavşaklar için bulunmanız gereken şeridi gösterir.

#### Fabrika ayarlarını sıfırla

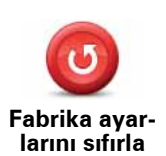

Bu düğmeyi tıklayarak Blue&Me-TomTom ürününüzü fabrika ayarlarına getirebilirsiniz.

Sık Kullanılanlar, Ev konumunuz, İÇN uyarıları ve oluşturduğunuz Seyahat Planları dahil tüm ayarlar silinir.

# 21. İÇN'lere gitme

## İlgi Çekici Noktalar

İlgi Çekici Noktalar ya da İÇN'ler haritadaki yararlı yerlerdir. İşte bazı örnekler:

- Restoranlar
- Oteller
- Müzeler
- Otoparklar
- Benzin istasyonları

**Not**: Bulunmayan İÇN'leri bildirebilir veya varolan İÇN'leri Map Share kullanarak düzenleyebilir ve düzeltmelerinizi Map Share topluluğuyla paylaşabilirsiniz.

## İÇN'ler Oluşturma

**Not**: İÇN setlerini karşıdan yükleyebilir ve TomTom HOME'u kullanarak oluşturduğunuz İÇN setlerini paylaşabilirsiniz.

- 1. Ana menüyü ekrana getirmek için ekrana dokunun.
- 2. Tercihleri değiştir öğesine dokunun.
- 3. İÇN'leri düzenle öğesine dokunun.
- 4. Bir İÇN eklemeden önce, en az bir İÇN kategorisi oluşturmanız gerekir. Bütün İÇN'ler bir İÇN kategorisine atanır. Yalnızca kendi oluşturduğunuz İÇN kategorilerine İÇN ekleyebilirsiniz.

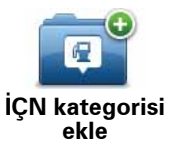

İÇN kategorisi ekle öğesine dokunun.

- İÇN kategoriniz için bir ad girin, örneğin 'Arkadaşlar' veya 'Sık kullanılan restoranlar' gibi. Daha sonra İÇN kategoriniz için bir işaretleyici seçin.
- 6. İÇN ekle öğesine dokunun.

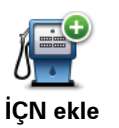

İÇN eklemek için bu düğmeye dokunun.

- 7. İÇN'ye bir ad vermeniz istenir.
- 8. İÇN'yi eklemek istediğiniz İÇN kategorisini seçin.

## 9. Aşağıdaki listeden İÇN'nin konumunu seçin.

| ev<br>Ev            | Ev konumunuzu İÇN olarak ayarlayabilirsiniz.                                                                                                    |
|---------------------|----------------------------------------------------------------------------------------------------|
|                     | Ev konumunuzu değiştirmek istiyorsanız, değiştirmeden önce Ev<br>konumunun İÇN'sini yaratabilirsiniz.                                                                                                    |
|                     | Sık kullanılandan bir İÇN oluşturabilirsiniz.                                                                                                    |
| Sık Kullanılan      | Yalnızca sınırlı sayıda Sık kullanılan oluşturabilirsiniz. Daha fazla Sık<br>kullanılan oluşturmak isterseniz, önce bazı Sık Kullanılanları değiştir-<br>meniz gerekir. Bir Sık kullanılanı silmeden önce İÇN yapın, böylece<br>adresi kaybetmemiş olursunuz. |
| ABCD                | İÇN yapmak için bir adres belirtebilirsiniz. Bir adres girerken, dört seçenekten birini seçebilirsiniz.                                                                                                    |
| Adres               | • Şehir merkezi                                                                                                    |
|                     | Sokak ve bina numarası                                                                                                    |
|                     | • Posta Kodu                                                                                                    |
|                     | <ul> <li>Geçiş veya kavşak</li> </ul>                                                                                                    |
| <b>Son hedef</b>    | Son zamanlarda hedef olarak kullandığınız yerlerden oluşan listeden<br>İÇN konumu seçin.                                                                                                    |
| İlgi Çekici Nokta   | İÇN olarak bir İlgi Çekici Nokta (İÇN) ekleyebilirsiniz. Örneğin favori<br>restoranlarınız için bir kategori oluşturuyorsanız, restoranların adres-<br>lerini girmek yerine bu seçeneği kullanın.                                                             |
|                     | Geçerli konumunuzu İÇN olarak eklemek için bu düğmeyi tıklayın.                                                                                                    |
| Konumum             | Örneğin, sevdiğiniz bir yerde durursanız, oradayken İÇN oluşturmak<br>için bu düğmeye dokunabilirsiniz.                                                                                                    |
|                     | Harita tarayıcıyı kullanarak, İÇN oluşturmak istiyorsanız bu düğmeye<br>dokunun.                                                                                                    |
| Haritada nokta      | İmleci kullanarak İÇN'nin konumunu seçin, sonra <b>Bitti</b> öğesine doku-<br>nun.                                                                                                    |
|                     | Enlem ve boylam değerleri girerek İÇN oluşturmak için bu düğmeye<br>dokunun.                                                                                                    |
| Enlem Boylam        |                                                                                                    |
| Son durak<br>konumu | Cihazınızın arabanıza takılı olduğu son yeri hedef olarak belirlemek<br>isterseniz, bu düğmeye dokunun.                                                                                                    |
|                     | Bu, Blue&Me-TomTom cihazınızı arabanızdan çıkardığınızda ve sonra<br>arabayı büyük bir araç parkında aramak için yardıma ihtiyacınız oldu-<br>ğunda çok yararlıdır.                                                                                           |

*Not:* Bulunmayan İÇN'leri bildirebilir veya varolan İÇN'leri Map Share kullanarak düzenleyebilir ve düzeltmelerinizi Map Share topluluğuyla paylaşabilirsiniz.

## Bir İÇN'ye gitme

İÇN'yi hedefiniz olarak kullanabilirsiniz. Örneğin yabancısı olduğunuz bir şehre seyahat ediyorsanız, kapalı garaj bulmanıza yardım etmesi için bir İÇN seçebilirsiniz.

- 1. Ana menüyü ekrana getirmek için ekrana dokunun.
- 2. Ana Menü'de Şuraya git... öğesine dokunun.
- 3. İlgi Çekici Nokta öğesine dokunun.
- 4. İÇN'nin bulunduğu alanı seçerek İÇN seçiminizi daraltın.

Şu seçeneklerden birini seçebilirsiniz:

- Yakınınızda İÇN geçerli konumunuzun yakınındaki İÇN'ler listesinden seçim yapmak içindir.
- Şehirde İÇN -özel bir şehir ya da kasabada İÇN bulmak içindir.
- Ev yakınında İÇN Ev konumunuzun yakınındaki İÇN'ler listesinden seçim yapmak içindir.

Rotanız üzerinde veya hedefinizin yakınındaki İÇN'ler listesinden seçim yapabilirsiniz. Şu seçeneklerden birini seçin:

- Rota üzerinde İÇN
- Hedef yakınında İÇN

Not: Rotayı daha hızlı planlayabilmeniz için görüntülediğiniz en son İÇN de gösterilir.

- 5. Ziyaret etmek istediğiniz şehrin adını yazın ve listede görüntülendiğinde şehri seçin.
- 6. İÇN kategorisini seçin:

Bir İÇN'yi kategori adına göre aramak için **Herhangi bir İÇN kategorisi** öğesine dokunun.

Gösteriliyorsa, İÇN kategorisini tıklayın.

Kategorilerin tam listesinden seçim yapmak için oka dokunun. Listeden kategori seçin veya kategori adını yazmaya başlayın ve kategori adı listede görüntülenince seçin.

- 7. Kapalı garaj öğesine dokunun.
- 8. Gösterilen İÇN'lerin listesinden gitmek istediğiniz İÇN'yi seçin.

Aşağıdaki tablo, her İÇN'ye olan uzaklığı listelemektedir.

| Yakınınızda İÇN        | Geçerli konumdan uzaklık  |
|------------------------|---------------------------|
| Şehirde İÇN            | Şehir merkezinden uzaklık |
| Ev yakınında İÇN       | Ev konumundan uzaklık     |
| Rota üzerinde İÇN      | Geçerli konumdan uzaklık  |
| Hedef yakınında<br>İÇN | Hedefinizden uzaklık      |

İÇN'nin adını biliyorsanız, **Bul** öğesine dokunun ve adını yazın. Görüntülendiğinde listeden seçin.

Bir sonraki ekranda harita üzerinde İÇN'nin konumu ve varsa İÇN'nin telefon numarası dahil olmak üzere daha ayrıntılı bilgiler gösterilir.

Bu İÇN'ye bir rota planlamak istediğinizi doğrulamak için **Seç** öğesine dokunun.

İÇN seçildikten sonra, İÇN'ye giden rota Blue&Me-TomTom ürününüz tarafından hesaplanır.

Harita üzerinde İCN'leri gösterme

1. Tercihler menüsünde İÇN'leri haritada göster öğesini tıklayın.

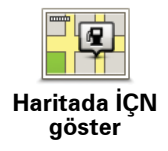

2. Haritada görüntülemek için İÇN kategorileri seçin.

İsme göre İÇN araması yapmak için, Bul öğesine dokunun.

3. Bitti öğesine dokunun.

Seçtiğiniz İÇN'ler haritada simgeler olarak gösterilir.

IÇN arama

Blue&Me-TomTom ürününüz, birçok İÇN'nin telefon numarasını bilir. Örneğin, masa ayırtmak için bir restoranı telefonla arayabilirsiniz.

- 1. Ana Menü'de, Cep telefonu'na dokunun.
- 2. Ara... öğesine dokunun.
- 3. İlgi Çekici Nokta öğesine dokunun.
- 4. Aramak istediğiniz İÇN'yi seçin.

Haritadaki konum ve telefon numarası gösterilir.

5. Çevir'e dokunun.

Blue&Me-TomTom cihazınız cep telefonunuzu kullanarak telefon numarasını çevirir.

İÇN'ler için uyarıları ayarlama

- 1. Ana menüyü ekrana getirmek için ekrana dokunun.
- 2. Tercihleri değiştir öğesine dokunun.
- 3. İÇN'leri düzenle öğesine dokunun.

#### 4. İÇN yakınken uyar öğesine dokunun.

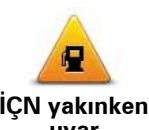

Bir İÇN konumuna yakın seyahat ederken uyarı almak için bu düğmeyi tıklayın.

İÇN yakınken uvar

5. Uyarılmak istediğiniz İÇN kategorisini seçin.

Listeden kategori seçin veya kategorinin adını yazmaya başlayın ve listede gösterildiğinde seçin.

- 6. İÇN'ye ne kadar yakın olduğunuzda bir uyarı alacağınızı ayarlayın.
- 7. Seçtiğiniz İÇN kategorisi için uyarı sesini seçin.

## İÇN'yi yönetme

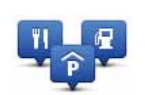

Tercihler menüsünden İÇN'leri düzenle öğesine dokunun.

#### İÇN'leri düzenle

Örneğin, aşağıdakilerden birini yapabilirsiniz:

- Kendi İÇN kategorinizi oluşturabilir ve onlara İÇN ekleyebilirsiniz.
- İÇN'ye yaklaştığınızda verilecek uyarıları ayarlayın.

#### Neden kendi İÇN'lerinizi yaratmalısınız?

İÇN kısayol görevi görür - bir konumu bir kere İÇN olarak kaydettiyseniz, o İÇN'nin adresini asla tekrar girmeniz gerekmez. Fakat bir İÇN oluşturduğunuzda konumdan başka bilgiler de kaydedebilirsiniz.

- Telefon numarası bir İÇN oluşturduğunuzda, telefon numarasıyla kaydedebilirsiniz.
- Kategoriler bir İÇN oluşturduğunuzda, İÇN'yi bir kategori içine koymanız gerekir.

Örneğin, 'Favori restoranlar' diye adlandırdığınız bir İÇN kategorisi oluşturabilirsiniz. Her bir İÇN ile telefon numaralarını kaydedin; böylece masa ayırtmak için telefonla arayabilirsiniz.

**Not**: Bulunmayan İÇN'leri bildirebilir veya varolan İÇN'leri Map Share kullanarak düzenleyebilir ve düzeltmelerinizi Map Share topluluğuyla paylaşabilirsiniz.

# 22. Yol Programı Planlama

Yol Programları Hakkında

Yol programı, son hedefinizin yanı sıra başka konumları da içeren bir seyahat planıdır.

Yol programında şu öğeler bulunabilir:

- Hedef Seyahatinizde durmak istediğiniz konumdur.
- Ara nokta seyahatinizde durmadan geçmek istediğiniz konumdur.

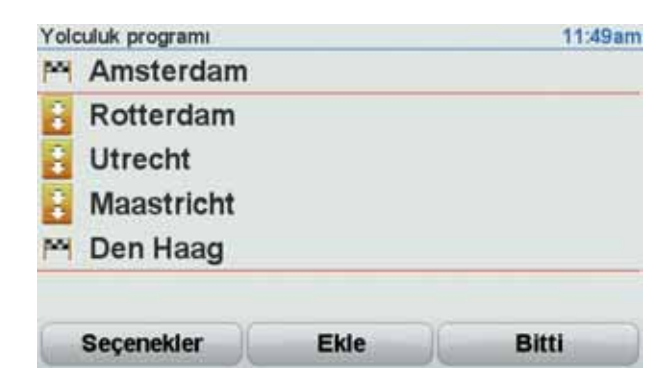

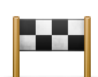

Hedefler bu simgeyle gösterilir.

| ÷ | 7  | 1 |  |
|---|----|---|--|
| - | ۰, |   |  |

Ara noktalar bu simgeyle gösterilir.

Yol programı kullanmak için nedenler

Örneğin aşağıdaki yolculuklar için Yol programı kullanabilirsiniz:

- Bir ülke boyunca birçok durağı olan bir seyahat.
- İki gün, bir gece araba seyahati.
- İlgi Çekici Noktalardan geçen kısa bir sürüş.

Tüm bu örneklerde, her bir yer için **Şuraya git..** öğesine dokunabilirsiniz. Fakat Yol programı kullanırsanız, her şeyi önceden planlayarak zaman tasarrufu yapabilirsiniz.

Yol programı oluşturma

- 1. Ana Menü'yü ekrana getirmek için ekrana dokunun.
- 2. Yol programı planlama öğesine dokunun.

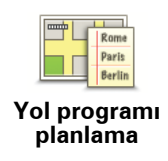

Yol programı planlama ekranı açılır. İlk başta, Yol programı ekranında hiçbir öğe bulunmaz.

## 3. Ekle komutuna dokunun ve bir konum seçin.

İpucu: Yol programınıza herhangi bir sırayla öğeler ekleyebilir ve bu sırayı daha sonra düzenleyebilirsiniz.

#### Yol programını takip etme

Gezmek için bir Yol Programı kullandığınız zaman rota, Yol Programındaki ilk hedefe kadar hesaplanacaktır. Blue&Me-TomTom ürününüz tüm Yol programı için değil, yalnızca ilk hedefinize ulaşmak için kalan mesafeyi ve zamanı hesaplar.

Yol Programı kullanmaya başladığınız anda, rota o anki konumunuzdan itibaren hesaplanır. Bir başlangıç noktası seçmenize gerek yoktur.

Bir yol işaretinden geçtiğiniz veya bir hedefe vardığınız zaman o yer, ziyaret edilmiş olarak işaretlenir.

Ara noktalar haritada gösterilir. Bir ara noktaya yaklaşırken veya bir ara noktaya vardığınızda Blue&Me-TomTom ürününüz sizi uyarmaz.

## Yol Programı düzenlenme

Öğeyi düzenlemek üzere kullanabileceğiniz düğmeleri gösteren sayfayı açmak için Yol Programınızda bir öğeye dokunun. Aşağıda gösterilen düğmeler kullanılabilir.

| Yol işareti yap                     | Bu düğmeyi kullanarak bir hedefi ara nokta olarak değiştirebilirsiniz.                                                                                                    |
|-------------------------------------|----------------------------------------------------------------------------------------------------|
|                                     | Yol işaretlerinin hedefinize ilerlerken seyahatinizde üzerinden geçe-<br>ceğiniz noktalar olduğunu ve hedeflerin durmak istediğiniz yerler<br>olduğunu unutmayın.             |
|                                     | Bu düğme yalnızca dokunduğunuz bir hedefse gösterilir.                                                                                                    |
| 100                                 | Bu düğmeyi kullanarak bir yol işaretini hedef olarak değiştirebilirsi-<br>niz.                                                                                                |
| Hedef olarak<br>işaretle            | Hedeflerin durmak istediğiniz yerler ve yol işaretlerinin hedefinize<br>ilerlerken seyahatinizde üzerinden geçeceğiniz noktalar olduğunu<br>unutmayın.                        |
|                                     | Bu düğme sadece dokunduğunuz bir yol işaretiyse gösterilir.                                                                                                    |
| <b>V</b>                            | Yol programınızın bir bölümünü atlamak için bu düğmeye dokunun.<br>Blue&Me-TomTom ürününüz, Yolculuk programındaki bu öğeyi ve<br>bundan önceki bütün öğeleri yok sayacaktır. |
| 'Ziyaret edildi'<br>olarak işaretle | Sizi Yol programında bulunan bir sonraki öğeye götürecektir.                                                                                                    |
|                                     | Bu düğme, yalnızca öğeyi hala ziyaret etmek üzereyseniz gösterilir.                                                                                                    |

| 'Ziyaret edilecek'<br>olarak işaretle | Yol programınızın bir bölümünü tekrarlamak için bu düğmeye doku-<br>nun. Blue&Me-TomTom ürününüz, sizi Yol programındaki bu öğeye<br>ardından diğer öğelere götürecektir.<br>Bu düğme, yalnızca bu öğeyi ziyaret ettiyseniz gösterilir. |
|---------------------------------------|----------------------------------------------------------------------------------------------------|
|                                       | Öğeyi Yol programında yukarı taşımak için bu düğmeyi kullanın.                                                                                                    |
| Öğeyi yukarı taşı                     | Bu düğme, öğe Yol programının en üstündeyse kullanılamaz.                                                                                                    |
|                                       | Öğeyi Yol programında aşağı taşımak için bu düğmeyi kullanın.                                                                                                    |
|                                       | Bu düğme, öğe Yol programının en altındaysa kullanılamaz.                                                                                                    |
| Öğeyi aşağı taşı                      |                                                                                                    |
| Haritada göster                       | Haritadaki öğenin konumunu görmek için bu düğmeye dokunun.                                                                                                    |
| Öğe sil                               | Öğeyi Yol programından silmek için bu düğmeyi kullanın.                                                                                                    |

## Yol programını kullanmaya başla

Seçenekler ve ardından Navigasyonu başlat öğesine dokunun.

Bir Yol programını kaydetmek için, Yol programını kaydet öğesine dokunun.

Kaydedilmiş bir Yol programını yüklemek için, **Yol programını yükle** seçeneğine dokunun.

Yeni Yol programı oluşturmak için, **Yeni Yol programı** öğesine dokunun ve mevcut programlardan birini silmek üzere **Yol programını sil** öğesine dokunun.

## 23. Yardım

**Bana yardım et** acil durum servis merkezlerine ve diğer uzmanlık servislerine gitmek ve buralara telefonla iletişim kurmak için kolay bir yol sağlar.

Örneğin, bir araba kazası geçirdiyseniz, en yakın hastaneyi aramak için **Bana yardım et**'i kullanabilir ve tam konumunuzu söyleyebilirsiniz.

Yerel bir servisi aramak için Yardım'ı kullanma

Bir servis merkezi aramak için **Yardım**'ı kullanabilirsiniz, telefonla iletişim kurun ve geçerli konumunuzun tam ayrıntılarıyla ilgili merkezi bilgilendirin.

Bir servis merkezi aradığınızda, yakındaki konumların bir listesi gösterilir. Adresini ve telefon numarasını ve haritadaki geçerli konumunuzu görüntülemek için listedeki merkezlerden birini seçin.

Blue&Me-TomTom cihazınıza bir telefon bağlıysa, Blue&Me-TomTom telefon numarasını otomatik olarak çevirir. Telefon bağlı değilse, telefon numarası arama yapmanız için görüntülenir

Bir servis merkezini bulmak için **Yardım**'ı kullanmak, merkezle telefonla bağlantı kurmak ve geçerli konumunuzdan merkeze gitmek için şunları yapın:

- 1. Ana Menü'yü ekrana getirmek için ekrana dokunun.
- 2. Yardım'a dokunun.
- 3. Yardım telefonu öğesine dokunun.
- 4. İstediğiniz servis türünü seçin, örneğin En yakın hastane.
- 5. Listeden bir merkez seçin; en yakın olan merkez, listenin başında gösterilir.
- Blue&Me-TomTom cihazınıza bir telefon bağlıysa, Blue&Me-TomTom telefon numarasını otomatik olarak çevirir. Telefon bağlı değilse., telefon numarası arama yapmanız için görüntülenir

Arama Blue&Me-TomTom cihazınız tarafından yanıtlandığında, konumunuz yer açıklamalarıyla birlikte haritada gösterilir. Arama sırasında bulunduğunuz yeri açıklamanızı sağlar.

7. Merkeze kadar yolu yürüyerek gitmek isterseniz, Oraya yürü öğesine dokunun.

Blue&Me-TomTom ürününüz hedefinize doğru size yol gösterir.

Seçenekler

Not: Bazı ülkelerde, tüm servisler için bilgi bulunmayabilir.

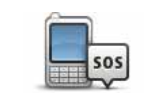

Bir servis merkezinin iletişim ayrıntılarını ve konumunu bulmak için bu düğmeye dokunun.

Yardım telefonu

| Sürerek yardıma<br>git   | Arabanızla servis merkezine gitmek için bu düğmeye dokunun.                                                                                                    |
|--------------------------|----------------------------------------------------------------------------------------------------|
| Yürüyerek<br>yardıma git | Yürüyerek servis merkezine gitmek için bu düğmeye dokunun.                                                                                                    |
| Neredeyim?               | Haritada geçerli konumunuzu görmek için bu düğmeye dokunun.<br><b>Yardım telefonu</b> 'na dokunabilir ve iletişim kurma şeklinizi seçebilir ve<br>tam konumunuzu söyleyebilirsiniz. |
| İlk Yardım<br>kılavuzu   | İngiltere Kızıl Haç İlk Yardım kılavuzunu okumak için bu düğmeyi tıkla-<br>yın.                                                                                                    |
| Başka kılavuzlar         | Yararlı kılavuzlar serisini okumak için bu düğmeyi tıklayın.                                                                                                    |

# 24. Sık Kullanılanlar

Sık Kullanılarlar nedir?

Sık Kullanılanlar, sık sık ziyaret ettiğiniz yerlerdir. Sık Kullanılanlar oluşturabilirsiniz, böylece o adrese her gitmek istediğinizde adres girmek zorunda kalmazsınız.

Bunların özellikle sevdiğiniz yerler olması gerekmez, yalnızca kullanışlı adreslerdir.

Nasıl Sık Kullanılan oluşturabilirim?

Ana Menü'de, Sık Kullanılan ekle'ye dokunun.

Menü seçenekleri tablosunda Aşağıda gösterilen düğmelerden birine dokunarak Sık Kullanılan'ın türünü seçin.

Sık Kullanılanınıza hatırlanması kolay bir ad vermek iyi bir fikirdir. Ancak, Blue&Me-TomTom her zaman bir ad önerir, bu ad genellikle Sık Kullanılanın adresidir. Yeni bir ad girmek için, önerilen adı silmeniz gerekmez; hemen yazmaya başlayabilirsiniz.

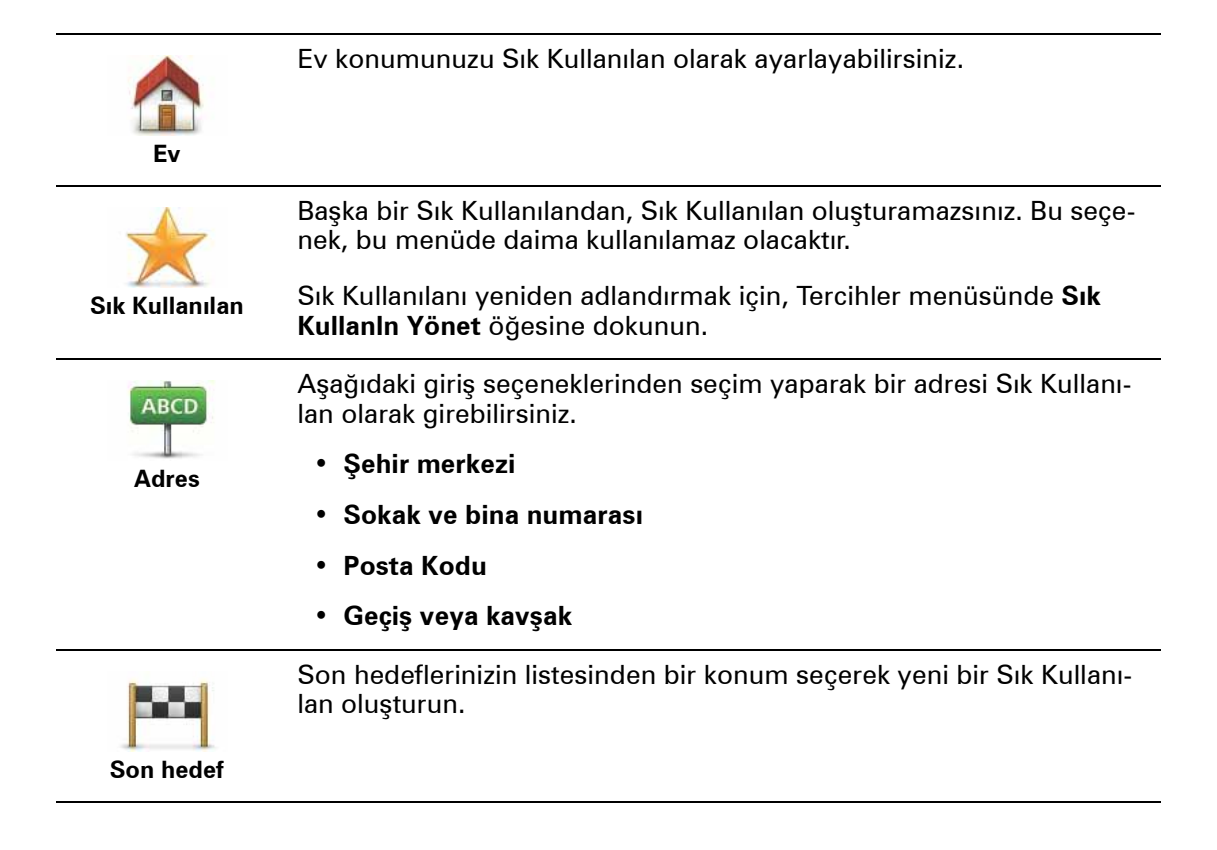

Bir İlgi Çekici Noktayı (İÇN) Sık Kullanılan olarak ekleyebilirsiniz.

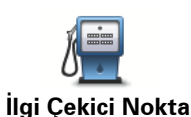

Ziyaret ettiğiniz bir İÇN'yi (örneğin bir restoranı) beğenirseniz, onu Sık Kullanılan olarak ekleyebilirsiniz.

Bir İÇN'yi Sık Kullanılan olarak eklemek için, bu düğmeye dokunun, daha sonra aşağıdaki işlemi takip edin:

1. İÇN'nin bulunduğu alanı seçerek İÇN seçimlerinizi daraltın.

Şu seçeneklerden birini seçebilirsiniz:

- Yakınınızda İÇN geçerli konumunuza yakın bir İÇN listesinde arama yapmak için.
- Şehirde İÇN belirli bir kasaba ya da şehirde İÇN seçmek için. Bir kasaba veya şehir belirtmelisiniz.
- Ev yakınında İÇN Ev konumunuza yakın bir İÇN listesinde arama yapmak için.

Halen bir hedefe gitmekteyseniz rotanızda olan veya hedefinize yakın olan İÇN listesinden seçim yapabilirsiniz. Aşağıdaki seçeneklerden birini seçin:

- Rota üzerinde İÇN
- Hedef yakınında İÇN
- 2. İÇN kategorisini seçin.

Gösteriliyorsa İÇN kategorisine dokunun, tam listeden seçmek için oka dokunun.

İsme göre İÇN araması yapmak için, **Tüm İÇN Kategorileri**'ne dokunun.

| Konumum             | Mevcut konumunuzu Sık Kullanılan olarak eklemek için bu düğmeye<br>dokunun.                                       |
|---------------------|----------------------------------------------------------------------------------------------------|
|                     | Örneğin, ilginç bir yerde durduysanız, oradayken Sık Kullanılan oluş-<br>turmak için bu düğmeye dokunabilirsiniz. |
| Haritada nokta      | Harita Tarayıcı'yı kullanarak Sık Kullanılan oluşturmak için bu düğme-<br>ye dokunun.                             |
|                     | İmleci kullanarak Sık Kullanılanın konumunu seçin, sonra <b>Bitti</b> öğesi-<br>ne dokunun.                       |
|                     | Enlem ve boylam değerleri girerek Sık Kullanılan oluşturmak için bu<br>düğmeye dokunun.                           |
| Enlem Boylam        |                                                                                                    |
| R                   | Hedef olarak son kaydedilen konumu seçmek için bu düğmeyi tıkla-<br>yın.                                          |
| Son durak<br>konumu |                                                                                                    |

## Sık Kullanılanı nasıl kullanabilirim?

Normalde bir Sık Kullanılanı, bir konuma adres girmek zorunda kalmadan gitmek için kullanırsınız. Bir Sık Kullanılana gitmek için aşağıdakileri yapın:

- 1. Ana Menü'yü ekrana getirmek için ekrana dokunun.
- 2. Git... öğesine dokunun.
- 3. Sık Kullanılan öğesine dokunun.
- 4. Listeden bir Sık Kullanılan seçin.

Blue&Me-TomTom cihazınız rotayı sizin için hesaplayacaktır.

5. Yol hesaplandığında, Bitti öğesine dokunun.

Blue&Me-TomTom cihazınız sözlü talimatlar ve ekrandaki görsel talimatlarla sizi hedefinize yönlendirmeye hemen başlayacaktır.

Bir Sık Kullanılanın adını nasıl değiştirebilirim?

- 1. Ana Menüyü ekrana getirmek için ekrana dokunun.
- 2. Tercihler menüsünü açmak için, Tercihleri değiştir komutuna dokunun.
- 3. Sık Kullanın Yönet öğesine dokunun.
- 4. Yeniden adlandırmak istediğiniz Sık Kullanılana dokunun.
- 5. Yeniden adlandır öğesine dokunun.

Bir Sık Kullanılanı nasıl silebilirim?

- 1. Ana Menüyü ekrana getirmek için ekrana dokunun.
- 2. Tercihler menüsünü açmak için, Tercihleri değiştir komutuna dokunun.
- 3. Sık Kullanın Yönet öğesine dokunun.
- 4. Silmek istediğiniz Sık Kullanılan'a dokunun.
- 5. Sil seçeneğine dokunun.

## 25. Ortam

Önemli: Yalnızca hareketsizken ortamı seçin. Sürüş sırasında ayarları değiştirmek, belge okumak veya fotoğrafları görüntülemek tehlikelidir.

Blue&Me-TomTom cihazınızda fotoğrafları ve metin belgelerini depolayabilir ve görüntüleyebilirsiniz. Fotoğraflar .jpg veya .bmp olarak ve metin dosyaları .txt dosyaları olarak kaydedilmelidir.

Navigasyon cihazınıza Belge ve fotoğrafları ekleme

Belgeleri ve fotoğrafları bilgisayarınızdan Blue&Me-TomTom cihazınıza TomTom Home kullanarak aktarın.

Fotoğraflara bakma

- 1. Ana Menü'de **Ortam**'a dokunun.
- 2. Fotoğraf galerisi öğesine dokunun.

Fotoğraf galerisi Blue&Me-TomTom cihazınızdaki tüm fotoğrafların küçük modellerini (küçük resim) göstermeye başlar.

Küçük resimler sayfasını yukarı aşağı kaydırmak için oklara dokunun.

Slayt gösterisi başlatmak için **Slayt gösterisi** öğesine dokunun.

Fotoğrafın büyük modelini görüntülemek için o fotoğrafın küçük resmine dokunun.

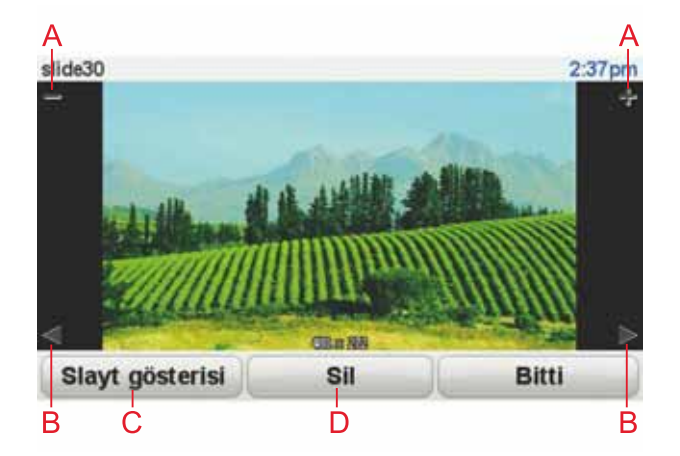

- A Fotoğraf yakınlaştırma ve uzaklaştırma düğmeleri.
- B Bir önceki ve bir sonraki fotoğrafa gitme düğmeleri.
- C Slayt gösterisi başlatmak için **Slayt gösterisi** öğesine dokunun.
- D Fotoğraf silmek için **Sil** öğesine dokunun.

## Belgeleri okuma

- 1. Ana Menü'de **Ortam**'a dokunun.
- 2. Belge okuyucu'ya dokunun.

Belge okuyucu başlar ve Blue&Me-TomTom cihazınızdaki tüm belgelerin bir listesini gösterir.

- 3. Belgeyi açmak için simgesine dokunun.
- Belge içinde dolaşmak için Önceki Sayfa, Sonraki Sayfa düğmelerine ve ok tuşlarına basın.

# 26. TomTom Güvenlik Uyarıları

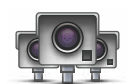

TomTom Güvenlik Uyarıları servisi şunlar da dahil çeşitli konular hakkında sizi uyarır:

- Güvenlik kamerası konumları.
- Kazaların çok olduğu konumlar.
- Mobil güvenlik kamerası konumları.
- Ortalama hız kamera konumları.
- Paralı yol kamera konumları.
- Trafik işiği kamera konumları.

Önemli: Her çeşit güvenlik uyarıları konumları listesini güncellemek için navigasyon cihazınızı düzenli olarak TomTom HOME'a bağlayın. Mobil kameraların konumları doğrudan cihazınıza gönderilir.

Bir güvenlik kamerası konumu haritada gösterildiğinde, güvenlik kamerasının bulunduğu bir yere yaklaştığınıza dair sizi uyarmak için uyarı sesi çalınır.

Güvenlik kamerası olan bir yer bulduysanız, ancak bir uyarı almıyorsanız, yeni konumu Blue&Me-TomTom cihazınızı kullanarak TomTom'a bildirebilirsiniz.

#### Güvenlik Kameralarını Kurma

TomTom Güvenlik Kamerası servisi TomTom HOME kullanarak katılabileceğiniz bir abonelik servisidir.

Cihazınıza en güncel kamera konumlarını karşıdan yüklemek için, TomTom Home'da bulunan **Cihazımı güncelle**'ye tıklayın.

#### Güvenlik uyarıları konumlarını güncelleme

Güvenlik kameralarının konumları sık sık değişebilir. Yeni kameralar ve diğer uyarıların konumları (kazaların çok olduğu yerler) uyarı olmadan da görünebilir, bunlar da konumu değiştirebilir.

Sonuç olarak, seyahate başlamadan önce cihazınızda kamera ve uyarı konumlarının en güncel listesine sahip olmak isteyebilirsiniz.

En güncel listeye sahip olduğunuzdan emin olmak için, her seyahatten önce Blue&Me-TomTom cihazınızı bilgisayarınızdaki TomTom HOME'a bağlayın. Cihazınız böylece tüm en güncel konumlarla otomatik olarak güncellenir.

#### Güvenlik kamerası uyarıları

Uyarılar bir güvenlik kamerası konumuna ulaşmadan 15 saniye önce verilir.

Üç şekilde uyarılırsınız:

- Blue&Me-TomTom cihazınız bir uyarı sesi çalar.
- Güvenlik kamerasının türü ve kamera konumundan uzaklığınız Sürüş Görünümü'nde gösterilir. Kamera için bildirilen bir hız sınırı varsa, hız da Sürüş Görünümü'nde gösterilir.
• Güvenlik kamerasının konumu haritada gösterilir.

**Not:** Ortalama hız güvenlik kameraları için, ortalama hız kontrol bölgesinin başlangıcında, ortasında ve bitişinde simgeler kombinasyonuyla ve seslerle uyarılırsınız. Daha fazla bilgi için bkz. **Uyarılma şeklinizi değiştirme**.

## Uyarılma şeklinizi değiştirme

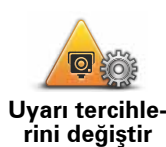

Blue&Me-TomTom cihazınızın sizi güvenlik kameraları hakkında uyarma şeklini değiştirmek için, **Uyarı tercihlerini değiştir** düğmesine dokunun.

Böylece, güvenlik kamerasına ne kadar yaklaştığınızda uyarılmak istediğinizi ve hangi tür sesin çalacağını seçebilirsiniz.

Örneğin, sabit bir güvenlik kamerasına yaklaştığınızda çalan sesi değiştirmek için şunu yapın:

- 1. Ana Menü'deki TomTom Güvenlik kameraları'na dokunun.
- 2. Uyarı tercihlerini değiştir öğesine dokunun.

Bir güvenlik kamerası türleri listesi görüntülenir. Uyarı için ayarlanmış hızlı kamera türlerinin yanında bir hoparlör gösterilir.

- 3. Sabit güvenlik kameraları'na dokunun.
- 4. Sabit güvenlik kamera uyarılarını kaldırmamak için **HAYIR**'a dokunun.
- 5. Kameraya erişmeden önce uyarının verileceği süreyi saniye cinsinden girin. Sonra **Tamam**'a dokunun.
- 6. Uyarı için kullanılmasını istediğiniz sese dokunun. Örneğin, bir borazan sesi seçmek için **Borazan**'a dokunun.

İpuçları: Bir kamera türü için uyarı seslerini kapatmak için, yukarıdaki adım 6'daki **Bugle** yerine **Sessiz**'e dokunun. Bir kamera türü için uyarı sesi olarak kendi uyarı sesinizi kaydetmek için, yukarıdaki adım 6'da **Bugle** yerine **Uyarıyı kaydet**'e dokunun.

7. Değişikliklerinizi kaydetmek için **EVET**'e dokunun.

## Rapor düğmesi

Sürüş Görünümü'nde Rapor düğmesini göstermek için, aşağıdakileri yapın:

- 1. Ana Menü'de Servisler'e dokunun.
- 2. Güvenlik Uyarıları'na dokunun.
- 3. Rapor tuşu devrede'ye dokunun.

Rapor düğmesi Sürüş Görünümü'nün sol tarafında gösterilir veya zaten hızlı menüyü kullanıyorsanız, hızlı menüde varolan düğmelere eklenir.

Hareket halindeyken yeni bir güvenlik kamerası bildirme

1. Kameranın konumunu bildirmek için Sürüş Görünümü'nde veya hızlı menüde gösterilen rapor düğmesine dokunun.

Güvenlik kamerası uyarısı aldıktan sonra 20 saniye içinde bildir düğmesine dokunursanız, bir kamera ekleme veya bir kamera çıkarma seçeneği çıkar. **Kamera ekle**'ye dokunun.

- 2. Bildirmekte olduğunuz kameranın türüne göre Sabit kamera veya Mobil kamera öğesine dokunun.
- 3. Bildirmek istediğiniz kameraya dokunun.

Not: Sectiğiniz kamera türünün bir hız sınırlaması varsa, hızı da ayrıca girebilirsiniz.

Bildirdiğiniz kameraların konumları cihazınızı TomTom HOME'a bir sonraki bağlayışınızda bildirilecektir.

Evdeyken yeni bir güvenlik kamerasını bildirme

Yeni güvenlik kamerası konumunu bildirirken kameranın konumunda bulunmanız gerekmez.

Evdeyken yeni bir güvenlik kamerası konumunu bildirmek için şunu yapın:

- 1. Cihazınızdaki Ana Menü'deki Servisler'e dokunun.
- 2. Güvenlik Uyarıları'na dokunun.
- 3. Güvenlik kamerası bildir'e dokunun.
- 4. Güvenlik kamerasının türüne göre Sabit kamera'ya veya Mobil kamera'ya dokunun.
- 5. Harita tarayıcısını kullanarak bildirmek istediğiniz kameranın konumunu bulun.

Tam konumu işaretlemek için imleci kullanın, sonra Bitti'ye dokunun.

6. Bildirmek istediğiniz kameranın türüne ve gerekirse kameranın hız sınırına dokunun.

Hatalı kamera uvarılarını bildirme

Artık bulunmayan bir kamera için uyarı alabilirsiniz.

Hatalı bir kamera uyarısını bildirmek için şunu yapın:

1. Bulunmayan kameranın konumundayken Sürüş Görünümü'nde Rapor'a dokunun.

Not: Bu, kamera uyarısını aldıktan sonraki 20 saniye içinde yapılmalıdır.

2. Çıkar'a dokunun.

Cihazınızı TomTom HOME'a bir sonraki bağlayışınızda kamera uyarısı hatalı olarak bildirilir.

## Bildirebileceğiniz sabit güvenlik kamerası türleri

Sabit bir güvenlik kamerası bildirirken, bildirmekte olduğunuz sabit kameranın türünü seçebilirsiniz.

Bunlar farklı türlerdeki sabit güvenlik kameralarıdır:

Bu tür güvenlik kameraları geçen araçların hızını kontrol eder.

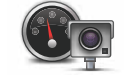

Hız kamerası

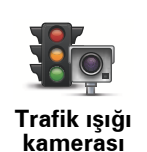

Bu tür güvenlik kameraları trafik kurallarını ve trafik ışıklarını ihlal eden araçları kontrol eder.

| Paralı yol<br>kamerası                                                                                   | Bu tür güvenlik kameraları paralı yol bariyerlerindeki trafiği izler.                          |
|----------------------------------------------------------------------------------------------------|------------------------------------------------------------------------------------------------|
| Ortalama hız<br>kontrolü                                                                                 | Bu tür güvenlik kamerası iki sabit nokta arasında araçların ortalama hızı-<br>nı kontrol eder. |
| Araç kısıtla-<br>ması                                                                                    | Bu tür güvenlik kameraları erişimin kısıtlı olduğu yollarda trafiği kontrol<br>eder.           |
| <b>Daşka kamera</b>                                                                                      | Yukarıdaki kategorilere girmeyen diğer tüm kameralar.                                          |
| Ortalama hız kontrolü kamera uyarıları                                                                   |                                                                                                |
| Ortalama hız kontrolü kamerasıyla karşılaştığınızda birçok görsel ve sesli uyarı türü bulun<br>maktadır. |                                                                                                |
| Gittiğiniz bıza bakılmakaızın bir baçlandıq ve bitic bölgeçi uvarıçı alıramız. Ortalama uvarılar         |                                                                                                |

Gittiğiniz hıza bakılmaksızın bir başlangıç ve bitiş bölgesi uyarısı alırsınız. Ortalama uyarılar her 200 metrede bir oluşur.

Tüm uyarılar aşağıda açıklanmaktadır:

Bölge başlangıcı uyarısı Ortalama hız kontrol bölgesinin başlangıcına yaklaştığınızda, Sürüş Görünümü'nün sol üst köşesinde kameraya olan mesafeyle birlikte bir görsel uyarı görürsünüz. Sesli bir uyarı duyarsınız. Ayrıca yolda bölgenin başlangıcında ortalama hız kontrolü kamerasının konumunu gösteren küçük bir simge de görürsünüz. Ortalama uyarı - tür 1 Hız kontrol bölgesinde iken, hız yapmıyorsanız ve zaten bir bölge uyarısı aldıysanız, Sürüş Görünümü'nde görsel bir uyarı görürsünüz. Bu hala hız kontrol bölgesinde olduğunuzu hatırlatır. Ortalama uyarı - tür 2 Hız kontrol bölgesinde iken, izin verilen hızın %100'ünün üstünde gidiyorsanız ve zaten bölge başlangıcı uyarısı aldıysanız, Sürüş Görünümünde izin verilen maksimum hızı gösteren görsel bir uyarı alırsınız. Ayrıca alçak sesli bir uyarı da duyarsınız. Bu uyarılar yavaşlamanızı hatırlatmak içindir...

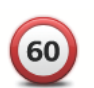

## Ortalama uyarı - tür 3

Hız kontrol bölgesinde iken, izin verilen hızın %100'ünün üstünde gidiyorsanız ve bölge başlangıcı uyarısı almadıysanız, Sürüş Görünümünde izin verilen maksimum hızı gösteren görsel bir uyarı alırsınız. Ayrıca yüksek sesli bir uyarı da duyarsınız.

Bu uyarılar yalnızca İLK ortalama noktasında oluşur ve yavaşlamanızı hatırlatmak içindir...

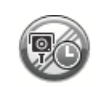

## Bölge bitişi uyarısı

Ortalama hız kontrolü bölgesinin sonuna yaklaştığınızda, Sürüş Görünümü'nde kameraya olan mesafeyle birlikte görsel bir uyarı da görürsünüz. Sesli bir uyarı duyarsınız.

Ayrıca yolda bölgenin bitişinde ortalama hız kontrolü kamerasının konumunu gösteren küçük bir simge de görürsünüz.

## TomTom Güvenlik Kamerası menüsü

Güvenlik kameraları menüsünü açmak için, Ana Menü'deki **Servisler**'e dokunun ve sonra **Güvenlik Uyarıları**'na dokunun.

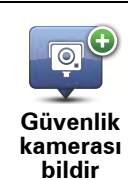

Yeni bir güvenlik kamerası konumu bildirmek için bu düğmeye dokunun.

Alacağınız güvenlik uyarılarını ve her uyarı için hangi sesin kullanılacağını ayarlamak için bu düğmeye dokunun.

Uyarı tercihlerini değiştir

Güvenlik uyarılarını devre dışı bırakmak için bu düğmeye dokunun.

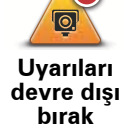

Rapor düğmesini etkinleştirmek için bu düğmeye dokunun. Rapor düğmesi Sürüş Görünümü'nde veya hızlı menüde gösterilir.

Rapor düğmesi devrede

# 27. TomTom HOME tanıtımı

TomTom HOME, Blue&Me-TomTom navigasyon cihazınızın içeriğini ve servisleri yönetmenize yardımcı olan ve aynı zamanda TomTom topluluğuna erişmenizi sağlayan bilgisayarınız için ücretsiz bir uygulamadır. Sık sık HOME'a bağlanmak, cihazınızın yedeğini almak ve her zaman en son güncellemelere sahip olmanızı sağlamak için iyi bir fikirdir.

TomTom HOME ile yapabileceklerinizden bazıları:

- Cihazınıza haritalar, sesler, İÇN'ler vb. gibi yeni öğeler ekleyin.
- TomTom servisleri satın alın ve üyeliklerinizi düzenleyin.
- İçeriğinizi TomTom topluluğuyla paylaşın.
- Harita düzeltmelerini karşıdan yüklemek ve paylaşmak için Map Share'i kullanın.
- Cihazınızın yedeklerini alın ve geri yükleyin.
- MyTomTom hesabi oluşturun.
- Cihazınızın Referans Kılavuzu'nu okuyun.

HOME kullanırken HOME Yardım'dan ne yaptığınızla ilgili yardım alabilirsiniz. HOME'un sizin için yapabileceği diğer her şey hakkında bilgi de okuyabilirsiniz.

İpucu: HOME'a bağlandığınızda geniş bant Internet bağlantısı kullanmanızı öneririz.

## TomTom HOME'u Yükleme

TomTom HOME'u bilgisayarınıza yüklemek için şunları yapın:

- 1. Bilgisayarınızı Internet'e bağlayın.
- 2. Cihazınızı USB kablosuyla bilgisayarınıza bağlayın ve cihazınızı açın.

HOME yüklenmeye başlar.

#### **Not**: HOME otomatik olarak yüklenmezse, **tomtom.com/home** adresinden de indirebilirsiniz.

Navigasyon cihazı bilgisayarınıza bağlıyken TomTom HOME, cihaz açıldığında otomatik olarak başlatılır.

## MyTomTom Hesabı

TomTom HOME kullanarak içerik ve servisleri karşıdan yüklemek için, MyTomTom hesabınızın olması gerekir. TomTom HOME'u kullanmaya başladığınızda bir hesap oluşturabilirsiniz.

## HOME Yardım konularından daha fazla bilgi edinin

TomTom HOME Yardım konularında, navigasyon cihazınızdaki içerikleri ve servisleri yönetmek için HOME'un size nasıl yardım edeceği hakkında birçok bilgi bulabilirsiniz.

Ayrıca şu konuda da bilgi alabilirsiniz:

• Etkinleştirme veya promosyon kodu kullanma

- Cihaz-hesap kombinasyonunuzu güncelleme
- TomTom Rota Planlayıcı
- Ücretsiz veya paylaşılan sesleri, görüntüleri ve sembolleri karşıdan yükleme
- Kart okuyucu kullanma
- Temalar ve eklentiler yükleme

Kendi İÇN, tema, ses, rota, renk şeması, sembol ve seslerinizi oluşturma hakkında bilgi için, bkz. **create.tomtom.com**.

## Ayrıntılı bilgi

Destek, daha detaylı bilgi ve Referans Kılavuzunu karşıdan yüklemek için **tomtom.com**/ **support adresine gidin**.

Garanti bilgisi için tomtom.com/legal adresine gidin.

## 28. Ek

## Önemli Güvenlik İkazları ve Uyarıları

## Global Konumlandırma Sistemi

Global Konumlandırma Sistemi (GPS), tüm dünyada konum ve zaman bilgileri veren uydu tabanlı bir sistemdir. GPS, kullanılabilirliği ve doğruluğundan sorumlu Amerika Birleşik Devletleri Hükümetinin sorumluluğunda işletilir ve denetlenir. GPS'in kullanılabilirliği ve doğruluğundaki değişiklikler veya ortam koşulları TomTom cihazınızın çalışmasını etkileyebilir. TomTom, GPS'in kullanılabilirliği ve doğruluğuyla ilgili herhangi bir sorumluluk kabul etmez.

### Dikkatli kullanın

Navigasyon için TomTom cihazının kullanılması, dikkatli bir şekilde araç kullanmanız gerektiği anlamına gelir.

### Uçak ve Hastaneler

Antenli cihazların kullanılması çoğu uçak, hastane ve daha birçok yerde yasaktır. TomTom cihazı bu ortamlarda kullanılmamalıdır.

### Pil

Bu üründe Lityum Polimer pil kullanılmaktadır. Nemli, ıslak ve/veya paslanmaya sebep olabilecek ortamda kullanmayın. Ürününüzü ısı kaynağı yakınında, çok sıcak bir yerde, doğrudan gelen güçlü güneş ışığında, mikro dalga fırında veya basınçlı bir kapta bırakmayın ve 60 C (140 F) üstünde sıcaklıklara maruz bırakmayın. Bu talimatlara uyulmaması, Lityum Polimer pilin asit sızdırmasına, ısınmasına, patlamasına ya da alev almasına ve yaralanma ve/veya hasara neden olabilir. Pili delmeyin, açmayın veya parçalarına ayırmayın. Pil sızdırırsa ve sızan sıvıya temas ederseniz, temas eden bölgeyi suyla iyice yıkayın ve derhal tıbbi yardım isteyin. Güvenlik nedeniyle ve pilin ömrünü uzatmak için düşük (0 C/32 F altında) veya yüksek (45 C/113 F üzerinde) sıcaklıklarda şarj olmaz.

Sıcaklıklar: Standart çalışma: -0 C (32 F) ile +45 C (113 F); kısa süreli saklama: -20 C (-4 F) ile + 60 C (140 F); uzun süreli saklama: -20 C (-4 F) ile +25 C (77 F).

### Dikkat: Pilin yanlış türde pil ile değiştirilmesi durumunda patlama riski olabilir.

Kullanıcı tarafından değiştirilmemesi gereken pilleri çıkarmayın veya çıkarmaya çalışmayın. Pil ile sorun yaşıyorsanız, TomTom müşteri destek birimi ile bağlantı kurun.

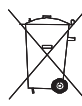

ÜRÜNDE BULUNAN LİTYUM POLİMER PİL UYGUN ŞEKİLDE GERİ DÖNÜŞTÜRÜL-MELİ VEYA ATILMALIDIR. PİLİ ŞARJ ETMEK İÇİN TOMTOM'UNUZU YALNIZCA BİRLİKTE VERİLEN DC GÜÇ KABLOSU (ARAÇ ŞARJ CİHAZI/PİL KABLOSU) VE AC ADAPTÖRÜYLE (EV TİPİ ŞARJ CİHAZI) KULLANIN.

Lütfen bu cihazı ürünle birlikte gelen şarj cihazı ile kullanın.

Yedek şarj cihazları için, **tomtom.com** web sayfasını ziyaret ederek cihazınız ile kullanılması onaylanmış şarj cihazları hakkında bilgi edinebilirsiniz. TomTom ünitenizi geri dönüştürmek için lütfen yerel yetkili TomTom servis merkezinize başvurun.

Belirtilen pil ömrü, mümkün olan en uzun pil ömrüdür. En uzun pil ömrü, ancak belli atmosfer koşullarında mümkündür. Tahmini en uzun pil ömrü, ortalama kullanım profiline göre düşünülmüştür.

Pil ömrünü uzatma konusunda ipuçları için, ülkenizin SSS listesine başvurun.

AU: www.tomtom.com/8703CZ: www.tomtom.com/7509DE: www.tomtom.com/ 7508DK: www.tomtom.com/9298ES: www.tomtom.com/7507FI: www.tomtom.com/ 9299FR: www.tomtom.com/7506HU: www.tomtom.com/10251IT: www.tomtom.com/ 7505NL: www.tomtom.com/7504PL: www.tomtom.com/7503PT: www.tomtom.com/ 8029RU: www.tomtom.com/10250SE: www.tomtom.com/8704UK: www.tomtom.com/7502US: www.tomtom.com/7510

CE İşareti

Bu ekipman mesken, ticari, araç veya hafif sanayi ortamında kullanıldığında CE işareti şartlarına uygundur.

# CE

## **R&TTE** direktifi

Burada TomTom, TomTom kişisel navigasyon cihazlarının ve aksesuarlarının 1999/5/EC Avrupa Birliği Direktifinin temel gereksinimlerine ve diğer ilgili hükümlere uygun olduğunu beyan eder. Uygunluk bildirimini şurada bulabilirsiniz: **www.tomtom.com/legal**.

## WEEE direktifi

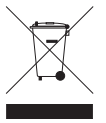

Ürün veya ambalajı üzerindeki bu sembol, ürünün diğer ev atıklarıyla birlikte atılmaması gerektiğini göstermektedir. 2002/96/EC sayılı Elektrikli ve Elektronik Ekipman Atıkları (WEEE) AB Direktifi uyarınca, bu elektrikli ürün ayrıştırılmamış kentsel atık olarak atılmamalıdır. Bu ürünü geri dönüştürülmesi için lütfen satış noktasına veya yerel kentsel atık toplama noktasına teslim edin.

## **Bu Belge**

Bu kılavuzun hazırlanmasında büyük özen gösterilmiştir. Ürünlerin sürekli olarak geliştirilmesi nedeniyle bazı bilgiler güncel olmayabilir. Bu belgedeki bilgiler, herhangi bir bildirimde bulunmaksızın değiştirilebilir.

TomTom, buradaki teknik veya basım hatalarından ya da eksikliklerden veya bu materyalde açıklananların yerine getirilmesi veya kullanımından kaynaklanan arızi veya doğrudan hasarlardan sorumlu değildir. Bu belgedeki bilgiler telif hakkıyla korunmaktadır. Bu belgenin herhangi bir parçası TomTom N.V. tarafından yazılı onay alınmadıkça kopyalanamaz veya çoğaltılamaz

# 29. Copyright notices

© 2011 TomTom N.V., The Netherlands. TomTom®, and the "two hands" logo, among others, are Trademarks owned by TomTom N.V. or one of its subsidiaries. Please see **www.tomtom.com/legal** for warranties and end user licence agreements applying to this product.

© 2011 TomTom N.V., Niederlande. TomTom®, das 'Zwei Hände'-Logo usw. sind registrierte Marken von TomTom N.V. oder eines zugehörigen Tochterunternehmens. Die für dieses Produkt geltenden Garantien und Endnutzerlizenzvereinbarungen finden Sie unter www.tomtom.com/legal.

© 2011 TomTom N.V., Pays-Bas. TomTom® et le logo composé de « deux mains », entre autres, font partie des marques commerciales appartenant à TomTom N.V. ou l'une de ses filiales. L'utilisation de ce produit est régie par notre garantie limitée et le contrat de licence utilisateur final, que vous pouvez consulter à l'adresse suivante : **www.tom-tom.com/legal** 

© 2011 TomTom N.V., Nederland. TomTom® en het logo met twee handen zijn onder andere handelsmerken die eigendom zijn van TomTom N.V. of een van haar dochterondernemingen. Ga naar **www.tomtom.com/legal** voor garanties en licentieovereenkomsten voor eindgebruikers die van toepassing zijn op dit product.

© 2011 TomTom N.V., The Netherlands TomTom® e il logo delle "due mani", fra gli altri, sono marchi registrati di proprietà di TomTom N.V. o di una delle sue filiali. Consultare **www.tomtom.com/legal** per le garanzie e i contratti di licenza per l'utente finale applicabili a questo prodotto.

© 2011 TomTom NV, Países Bajos. TomTom™ y el logotipo "dos manos" son marcas comerciales, aplicaciones o marcas registradas de TomTom NV. Nuestra garantía limitada y nuestro acuerdo de licencia de usuario final para el software integrado son de aplicación para este producto; puede consultar ambos en **www.tomtom.com/legal**.

© 2011 TomTom N.V., Països Baixos. TomTom®, i el logotip amb les "dues mans", entre altres, formen part de les marques comercials de TomTom N.V. o d'una de les seves filials. Visiteu **www.tomtom.com/legal** per a obtenir informació sobre les garanties i els acords de llicència d'usuari final d'aquest producte.

© 2011 TomTom N.V., Holanda. TomTom® e o logótipo das "duas mãos", entre outras, são marcas comerciais detidas pela TomTom N.V. ou por uma das suas subsidiárias. Vá a **www.tomtom.com/legal** para consultar as garantias e o contratos de licença do utilizador final aplicáveis a este produto.

© 2011 TomTom NV, Holland. TomTom<sup>™</sup> og logoet med "de to hænder" er blandt de varemærker, produkter og registrerede varemærker, der tilhører TomTom International B.V. Vores begrænsede garanti og slutbrugerlicensaftale for indlejret software gælder for dette produkt; begge dokumenter findes på **www.tomtom.com/legal**.

© 2011 TomTom N.V., Alankomaat. Muun muassa TomTom® ja kaksi kättä -logo ovat TomTom N.V:n tai sen tytäryhtiöiden omistamia tavaramerkkejä. Katso osoitteesta **www.tomtom.com/legal** tätä tuotetta koskevat takuut ja käyttöehtosopimukset. © 2011 TomTom N.V., Nederland. TomTom®, og de "to hender"-logoen, blant andre, er varemerker eid av TomTom N.V. eller en av deres underleverandører. Vennligst se **www.tomtom.com/legal** for gjeldende garantier og lisensavtaler for sluttbrukere for dette produktet.

© 2011 TomTom NV, Nederländerna. TomTom<sup>™</sup> och logotypen "två händer" tillhör de varumärken, programvaror eller registrerade varumärken som ägs av TomTom International B.V. Vår begränsade garanti och vårt slutanvändarlicensavtal för inbyggd programvara kan gälla för denna produkt. Du kan läsa dem båda på **www.tomtom.com/legal**.

© 2011 TomTom N.V., Nizozemsko. TomTom® a logo "dvou rukou" jsou, mimo jiné, ochranné známky společnosti TomTom N.V. nebo jejích poboček. Navštivte prosím adresu **www.tomtom.com/legal**, kde naleznete informace o zárukách a licenčních smlouvách s koncovým uživatelem vztahujících se k tomuto výrobku.

© 2011 TomTom N.V., Hollandia. A TomTom®, és a "két kéz" embléma, többek között, a TomTom N.V. vagy leányvállalatai védjegye. A termékre vonatkozó garanciáról és a végfelhasználói licencszerződésekről részleteket a **www.tomtom.com/legal** oldalon olvashat.

© 2011 TomTom N.V., Holandia. TomTom<sup>™</sup> i logo z dwiema dłońmi, oraz inne, są zarejestrowanymi znakami towarowymi firmy TomTom N.V. lub jednej z jej spółek zależnych. Informacje o gwarancjach i umowach licencyjnych dla końcowego użytkownika tego produktu znajdują się na stronie **www.tomtom.com/legal**.

© 2011 TomTom N.V., Holandsko. TomTom® a logo "dve ruky" sú okrem ďalších ochranné známky, ktoré vlastní spoločnosť TomTom N.V. alebo jedna z jej dcérskych spoločností. Pozrite si stránku **www.tomtom.com/legal**, ak chcete informácie o zárukách a dohody o licencii pre koncového používateľa týkajúce sa tohto produktu.

© 2011 TomTom N.V., Madalmaad. TomTom® ja "kahe käe" logo kuuluvad nende kaubamärkide hulka, mille omanikuks on TomTom N.V. või mõni selle filiaal. Tootele kehtivad garantiid ja lõppkasutaja litsentsilepingud leiad aadressilt **www.tomtom.com/legal**.

© 2011 TomTom N.V., Nyderlandai. TomTom® ir "dviejų plaštakų" formos logotipas, kaip ir daugelis kitų, priklauso TomTom N.V. arba kuriai nors dukterinei įmonei. Apie šiam produktui taikomas garantijas ir licencijavimo galutiniam vartotojui sutartis skaitykite internete adresu **www.tomtom.com/legal**.

© 2011 TomTom N.V., Nīderlande. TomTom® un "divu rociņu" logotips ir prečzīmes, kas pieder TomTom N.V. vai kādam tā meitas uzņēmumam. Garantijas un gala lietotāja līgumus, kas piemērojami šim izstrādājumam, skatiet vietnē **www.tomtom.com/legal**.

© 2011 TomTom N.V., Hollanda. TomTom® ve diğer logolar ile birlikte "iki el" logosunun mülkiyeti, TomTom N.V. veya bağlı şirketlerine aittir. Bu ürün için geçerli garanti ve son kullanıcı lisans sözleşmeleri için **www.tomtom.com/legal** sayfasına bakın.

© 2011 TomTom N.V., Holanda. TomTom® e o logotipo "duas mãos" entre outros, são marcas comerciais de propriedade da TomTom N.V. ou de uma de suas subsidiárias. Consulte **www.tomtom.com/legal** para obter garantias e contratos de licença de usuário final que se aplicam a este produto.

Data Source

© 2011 Tele Atlas N.V. Based upon:

*Topografische ondergrond Copyright* © *dienst voor het kadaster en de openbare registers, Apeldoorn 2006.* 

© Ordnance Survey of Northern Ireland.

© IGN France.

- © Swisstopo.
- © BEV, GZ 1368/2003.

#### © Geonext/DeAgostini.

© Norwegian Mapping Authority, Public Roads Administration / © Mapsolutions.

© DAV, violation of these copyrights shall cause legal proceedings.

This product includes mapping data licensed from Ordnance Survey with the permission of the Controller of Her Majesty's Stationery Office. © Crown copyright and/or database right 2011. All rights reserved. Licence number 100026920.

© Roskartographia

Data Source

© 2011 Tele Atlas North America. Inc. All rights reserved.

SoundClear<sup>™</sup> acoustic echo cancellation software © Acoustic Technologies Inc.

*Text to Speech technology,* © 2011 Loquendo TTS. All rights reserved. Loquendo is a registered trademark. www.loquendo.com

MPEG Layer-3 audio coding technology licensed from Fraunhofer IIS and Thomson.

Supply of this product does not convey a license nor imply any right to distribute content created with this product in revenue-generating broadcast systems (terrestrial, satellite, cable and/or other distribution channels), streaming applications (via Internet, intranets and/or other networks), other content distribution systems (pay-audio or audio-ondemand applications and the like) or on physical media (compact discs, digital versatile discs, semiconductor chips, hard drives, memory cards and the like). An independent license for such use is required. For details, please visit mp3licensing.com

Some images are taken from NASA's Earth Observatory.

The purpose of NASA's Earth Observatory is to provide a freely-accessible publication on the Internet where the public can obtain new satellite imagery and scientific information about our home planet.

The focus is on Earth's climate and environmental change: earthobservatory.nasa.gov/